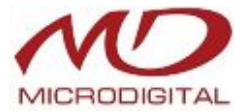

ЦИФРОВОЙ ВИДЕОРЕГИСТРАТОР

# АЛГОРИТМ СЖАТИЯ

# **H.264**

# РУКОВОДСТВО ПОЛЬЗОВАТЕЛЯ MDR-4500E / 8500E / 16500E

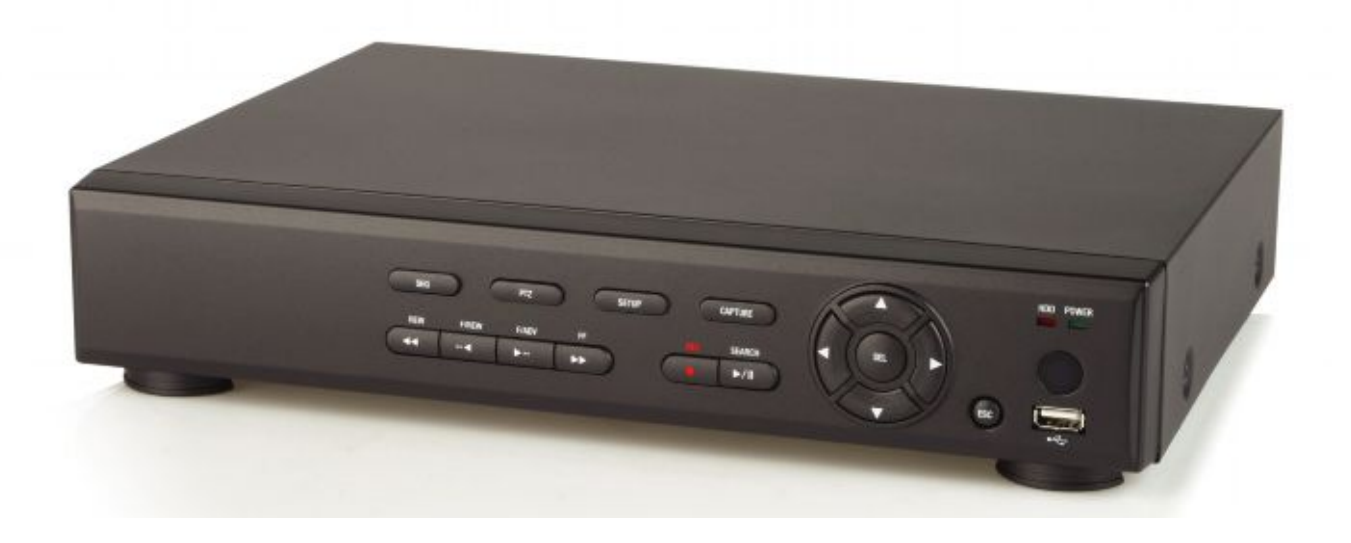

# Цифровой видеорегистратор

# MDR-4500E / 8500E / 16500E

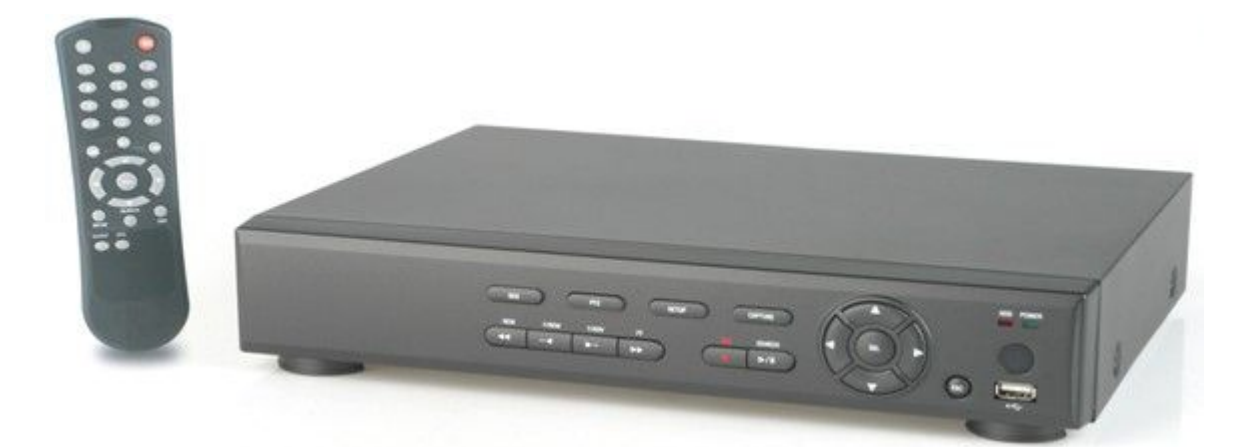

#### О руководстве пользователя

Перед установкой и эксплуатацией данного устройства внимательно прочитайте руководство пользователя.

Сохраняйте руководство для дальнейшего использования.

Возможно изменение технических характеристик и другой информации с целью усовершенствования без предварительного уведомления.

# МЕРЫ ПРЕДОСТОРОЖНОСТИ

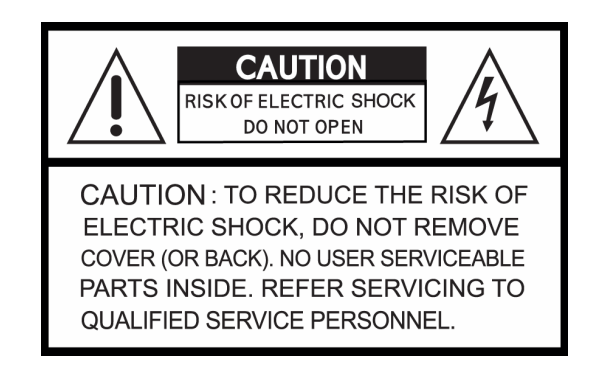

## ОБЪЯСНЕНИЕ ГРАФИЧЕСКИХ СИМВОЛОВ

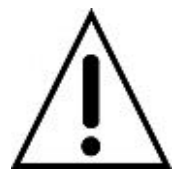

Данный символ предназначен для предупреждения пользователя о наличии важных инструкций по эксплуатации и уходу (обслуживанию) в документации, прилагаемой к устройству.

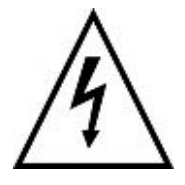

Данный знак предупреждает пользователя о наличии незащищенного "опасного напряжения" внутри корпуса продукта, которое может быть достаточно сильным, чтобы вызвать у человека электрошок.

#### внимание

Во избежание возникновения огня или получения электрошока не подвергайте данное устройство воздействию дождя или влаги.

#### осторожно

Изменения или модификации, специально не одобренные производителем, могут являться причиной запрета эксплуатации данного оборудования.

#### осторожно

Во избежание взрыва, заменяйте батарею только аналогичным или равноценным типом батареи, рекомендованным производителем.

#### Меры предосторожности.

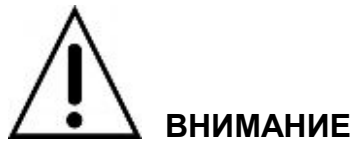

- Запрещается эксплуатация устройства в случае появления дыма, необычных звуков или запаха.
- Убедитесь в исправности силового шнура.
- Розетка и вилка должны быть чистыми.
- Запрещено разбирать устройство.
- Внутри устройства не должны находиться посторонние предметы.
- Не размещайте источники воды над подключенным к сети устройством.
- Избегайте попадания влаги на устройство.
- Запрещается эксплуатировать устройство во время грозы.
- Устройство должно занимать устойчивое положение.
- Избегайте ударов и вибрации.
- Не использовать устройство во взрывоопасных зонах.

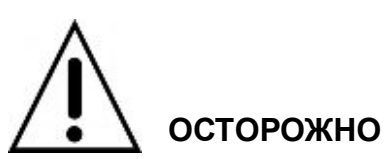

- При вынимании вилки из розетки нельзя тянуть за провод.
- Нельзя дотрагиваться до вилки влажными руками.
- Нельзя садиться на устройство.
- Убедитесь в правильном подсоединении проводов.
- Не устанавливайте тяжелые предметы на подсоединенные устройства.
- Не перемещайте устройство, подключенное к сети.
- Запрещается блокировать вентиляционные отверстия.
- Не подвергайте воздействию высоких температур и резким колебаниям влажности.

### Предосторожности при обращении с адаптером переменного тока

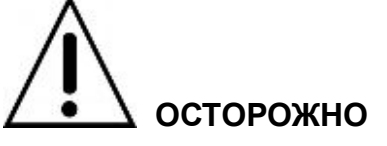

- Запрещается разбирать и модифицировать.
- Избегайте попадания влаги.

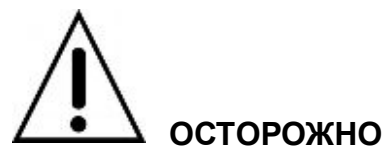

- Используйте только прилагаемый адаптер переменного тока.
- Не подключайте к другим устройствам.
- Не подключайте данное устройство к адаптеру переменного тока в доступном для детей и животных месте.
- Не прикасайтесь к адаптеру переменного тока влажными руками.
- При появлении дыма, необычного звука или запаха немедленно выключите адаптер переменного тока из розетки.
- Запрещается использовать во время грозы.

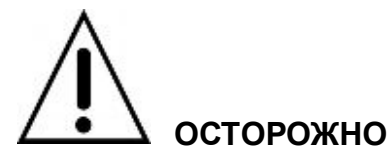

- Убедитесь в правильном подключении кабеля.
- Избегайте повреждения кабеля.

# Основные возможности

• Сжатие видеоизображения Н.264

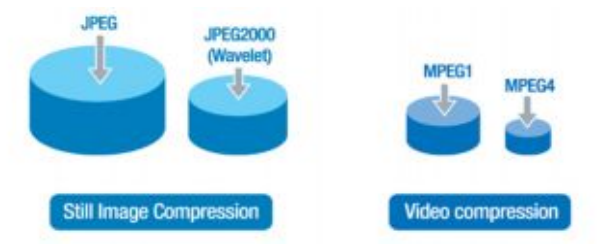

• Квадплекс: запись, просмотр живого видео, трансляция видео по сети, архивация одновременно.

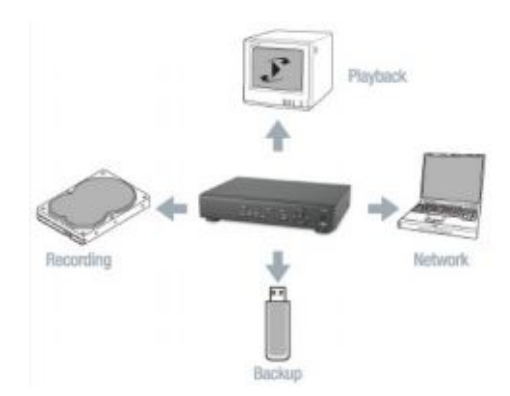

• Мгновенная и удобная архивация данных и обновление аппаратно-программного обеспечения с помощью USB флэш-памяти

Простой пользовательский интерфейс

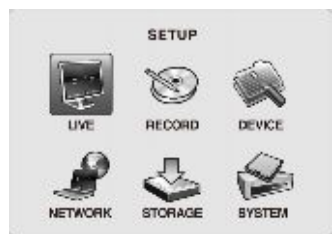

- Настройка и работа отдельных каналов
- Запись при обнаружении движения

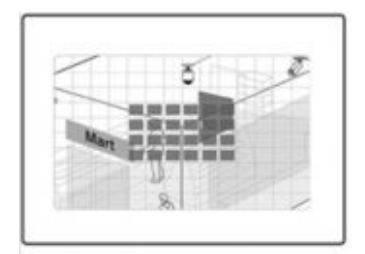

Свободный динамический DNS

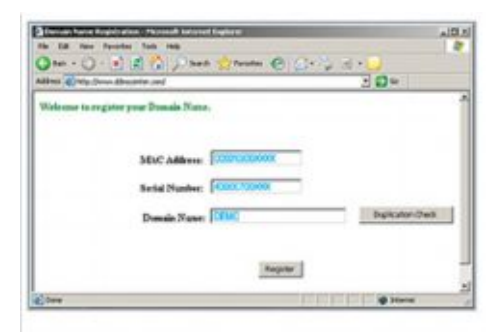

# Системные компоненты и установка

# Требования к установке и безопасности

Данная глава посвящена требованиям безопасности во время эксплуатации.

Комплект следует устанавливать на плоской поверхности. Правильная работа DVR зависит от его расположения. Если DVR расположен слишком близко к другим предметам и не обеспечивается его вентиляция, это может привести к сбою в работе устройства и вызвать проблемы при уходе за ним. Необходимо обеспечить соответствующую циркуляцию воздуха в помещении. Крышка устройства должна быть плотно закрыта.

Многие части внутри устройства находятся под высоким напряжением. Запрещается открывать крышку во время работы.

Рабочие условия DVR перечислены ниже.

- Рабочая температура: 5°С ~ 40°С (41°F ~ 104°F)
- Рабочая влажность: 30% ~ 90% ОВ
- Входящее напряжение: DC +12V 5A
- Потребление энергии: приблизительно 25Вт
- Частота: 60 Гц/50 Гц

## Основные запасные части

- Жесткий диск (когда HDD устанавливается на фабрике): 1 год (температура 25°С)
- Вентилятор для охлаждения: 1 год (температура 25°С)
- Батарея: 2 года (температура 25°С)

#### осторожно

Во время работы данного изделия колебание входящего напряжения не должно превышать 10% от номинального напряжения, внешняя розетка должна быть заземлена, во избежание электротравмы или поломки изделия.

Не подключайте теплогенерирующие устройства к розетке, в которую включено изделие, во избежание возгорания и поломки устройства.

Настоятельно рекомендуется использование автоматической регулировки напряжения для подачи

стабильного напряжения.

### осторожно

Можно заменять установленный в устройстве HDD, но при этом его модель и марка должны совпадать.

# Компоненты

В упаковке находится основное устройство и прилагаемые к нему компоненты, перечисленные ниже. При покупке данного устройства убедитесь в наличии данных компонентов.

| Цифровой<br>видеорегистратор (DVR) |                                                                                                    |
|------------------------------------|----------------------------------------------------------------------------------------------------|
| Пульт дистанционного<br>управления |                                                                                                    |
| Батареи 1.5 B (AAA x 2)            |                                                                                                    |
| Адаптер и силовой<br>кабель        | STATISTICS STATISTICS                                                                                                    |
| CD с клиентским ПО                 |                                                                                                    |
| Руководство<br>пользователя        | USER GUIDE<br>SCHYRCH MEEA<br>Digital Video Recorder                                                                                                    |
| Кабель питания для SATA<br>HDD     |                                                                                                    |
| Винты для HDD                      | of the former of the former of |

# ТЕХНИЧЕСКИЕ ХАРАКТЕРИСТИКИ

| НАИМЕНОВАНИЯ           |                          | Н-264 4-КАНАЛЬНЫЙ                                              | Н-264 8-КАНАЛЬНЫЙ                        | Н-264 16-КАНАЛЬНЫЙ |  |
|------------------------|--------------------------|----------------------------------------------------------------|------------------------------------------|--------------------|--|
| видео                  | вход                     |                                                                |                                          | ный, 75 ом         |  |
|                        | ВЫХОД (выбираемый)       | 1 канал                                                        | (NTSC/PAL) - композитный 1.0 В p-p +_0.2 | 2, 75 ом           |  |
|                        |                          |                                                                | 1 канал VGA                              |                    |  |
| ЗВУК                   | вход и выход             |                                                                | 4 и 1                                    |                    |  |
|                        | СЖАТИЕ                   |                                                                | G.711                                    |                    |  |
| ДАТЧИК И ТРЕВОГА       | вход и выход             |                                                                | 4 (НЗ/НО выбираемый) и 1                 |                    |  |
|                        | OC                       |                                                                | RTOS                                     |                    |  |
| МНОГОФУНКЦИОНАЛЬНОСТЬ  | КВАДПЛЕКС                | Запись, воспроиз                                               | ведение, передача данных по сети, резер  | вное копирование   |  |
| ЗАПИСЬ                 | СЖАТИЕ                   |                                                                | H.264                                    |                    |  |
|                        | ВИДЕО ФОРМАТ             |                                                                | PAL                                      |                    |  |
|                        | РАЗРЕШЕНИЕ И СКОРОСТЬ    |                                                                | 352х288 пикс: МАХ. 100 кадров/сек.       |                    |  |
|                        |                          |                                                                | 704х288 пикс: МАХ. 50 кадров/сек.        |                    |  |
|                        |                          |                                                                | 704Х576/кан.: МАХ. 25 кадров/сек./       |                    |  |
|                        | КАЧЕСТВО                 | Hi                                                             | ИЗКОЕ, СТАНДАРТНОЕ, ВЫСОКОЕ, СУП         | EP                 |  |
|                        | РЕЖИМ                    | Ручной                                                         | , постоянный, по движению, датчику, расг | лисанию            |  |
|                        | МЕТОД                    |                                                                | Разрешение, кадры/сек и качество         |                    |  |
|                        | ОБНАРУЖЕНИЕ ДВИЖЕНИЯ     | Наст                                                           | ройка обнаружения движения с помощью     | сетки              |  |
|                        | ПРЕДВ. ЗАПИСЬ            |                                                                | 1 кадр/сек в течение 5 секунд            |                    |  |
|                        | ПОСЛЕД. ЗАПИСЬ           |                                                                | 5~30 секунд                              |                    |  |
| воспроизведение        | МУЛЬТИДЕКОДИРОВАНИЕ      | 1, 4                                                           | 1,4,8                                    | 1,4,8,16           |  |
|                        | СКОРОСТЬ ВОСПРОИЗВЕДЕНИЯ |                                                                | Один канал: × 2, 4, 8 Квадратор: × 2, 4  | 1                  |  |
|                        | РЕЖИМ ПОИСКА             | По                                                             | временной шкале, событию, архиву, журн   | алу                |  |
| УПРАВЛЯЮЩЕЕ УСТРОЙСТВО |                          | ИК-пульт дистанционного управления и клавиши на лицевой панели |                                          |                    |  |
| СЕТЬ                   | ДИНАМИЧЕСКИЙ ІР          |                                                                | Поддерживается DDNS                      |                    |  |
|                        | ΠΟΡΤ LAN                 |                                                                | 1 10/100Base-TX Ethernet                 |                    |  |
|                        | ФУНКЦИИ                  | Живой просмот                                                  | р, поиск и воспроизведение, резервное ко | опирование, РТZ,   |  |
|                        |                          |                                                                | настройка (TBD), обновление (TBD)        |                    |  |
| HDD                    | ИНТЕРФЕЙС                |                                                                | SATA                                     |                    |  |
|                        | МОЩНОСТЬ                 |                                                                | 1EA, Max. 1TB                            |                    |  |
| РЕЗЕРВНОЕ КОПИРОВАНИЕ  | СЕТЬ                     | Стоп-кадр и видео данные                                       |                                          |                    |  |
|                        | ФЛЭШ-КАРТА USB           | Стоп-кадр и видео данные                                       |                                          |                    |  |
| ПОСЛЕД. СОЕДИНЕНИЕ     | RS-485                   |                                                                | PTZF                                     |                    |  |
| ЭЛЕКТРИЧЕСКИЕ ХАР-КИ   | АДАПТЕР                  | Вход: АС10                                                     | 0-240 В АС, 50/60 Гц, 1.5 А 200 ВА, Вых  | рд: +12 B 5A       |  |
| SPECIFICATION          | ПОТРЕБЛЕНИЕ              |                                                                | Приблизительно 25 Вт                     |                    |  |
| ОКРУЖАЮЩАЯ СРЕДА       | ТЕМПЕРАТУРА / ВЛАЖНОСТЬ  |                                                                | 5°C ~ 40°C / 30% ~ 90%                   |                    |  |
| PA3MEP                 | РАЗМЕРЫ                  |                                                                | 240(Ш) Х 262(Г) Х 63(В) мм               |                    |  |

# СОДЕРЖАНИЕ

| 1. НАЗВАНИЕ И ФУНКЦИИ                    | 13 |
|------------------------------------------|----|
| 1-1. Лицевая панель                      |    |
| 1-2. Дистанционное управление            | 14 |
| 1-3. Задняя панель и подключения         |    |
| 2. ПОДГОТОВКА                            | 19 |
| 2-1. Выбор монитора (монитор TV и VGA)   |    |
| 2-2. Просмотр в режиме реального времени |    |
| 2-3. Настройка времени                   |    |
| 2-4. Переход на летнее время             |    |
| 3. РАБОТА - ЗАПИСЬ                       | 24 |
| 3-1. ПОСТОЯННАЯ запись                   |    |
| 3-2. Запись ПО ДВИЖЕНИЮ                  |    |
| 3-3. Запись ПО КОМАНДЕ ДАТЧИКА           |    |
| 3-4. Ручная запись                       |    |
| 3-5. Запись ПО РАСПИСАНИЮ                |    |
| 4. РАБОТА - ВОСПРОИЗВЕДЕНИЕ              |    |
| 4-1. ПОИСК ПО СОБЫТИЮ                    |    |
| 4-2. ПОИСК ПО ВРЕМЕННОЙ ШКАЛЕ            |    |
| 4-3. ПЕРЕХОД К УКАЗАННОМУ ВРЕМЕНИ        |    |
| 4-4. ПЕРЕХОД К ПЕРВОМУ КАДРУ             |    |
| 4-5. ПЕРЕХОД К ПОСЛЕДНЕМУ КАДРУ          |    |
| 4-6. СИСТЕМНЫЙ ЖУРНАЛ                    |    |

| 4-7. АРХИВ                                                                      |
|---------------------------------------------------------------------------------|
| 5. РАБОТА – РЕЗЕРВНОЕ КОПИРОВАНИЕ НА ФЛЭШ-КАРТУ USB                             |
| 5-1. Архивация и ЈРЕС резервного копирования в режиме реального времени         |
| 5-2. Архивация и ВИДЕО резервного копирования в режиме воспроизведения          |
| 5-3. JPEG, AVI резервного копирования или ОТДЕЛЬНОЕ ВИДЕО из поиска в АРХИВЕ 41 |
| 5-4. Воспроизведение AVI или ОТДЕЛЬНОГО ВИДЕО 43                                |
| 6. НАСТРОЙКА 44                                                                 |
| 6-1. РЕЖИМ РЕАЛЬНОГО ВРЕМЕНИ                                                    |
| 6-2. ЗАПИСЬ                                                                     |
| 6-3. УСТРОЙСТВО                                                                 |
| 6-4. СЕТЬ                                                                       |
| 6-5. ХРАНЕНИЕ                                                                   |
| 6-6. СИСТЕМА                                                                    |
| 7. ДОСТУП К СЕТИ С ПОМОЩЬЮ ОТДЕЛЬНОЙ ПРОГРАММЫ ПРОСМОТРА 57                     |
| 7-1. Требования к ПК                                                            |
| 7-2. Установка программы просмотра по сети                                      |
| 7-3. Наблюдение в режиме реального времени и функции59                          |
| 7-4. Двусторонняя передача звука                                                |
| 7-5. Режим удаленного поиска и функции                                          |
| 7-6. Конфигурация системы ПК 64                                                 |
| 8. СЕТЬ – ПРОСМОТР С ПОМОЩЬЮ ВЕБ-БРАУЗЕРА                                       |

| ПРИЛОЖЕНИЕ: КАК ПОДСОДИНЯТЬ СЕТЬ                                  | 70 |
|-------------------------------------------------------------------|----|
| А. Как установить IP-адрес DVR и открыть порт ТСР маршрутизатора? |    |
| В. Как осуществить доступ к DVR с удаленного ПК?                  |    |

# 1. НАЗВАНИЕ И ФУНКЦИЯ

#### 1-1. Лицевая панель

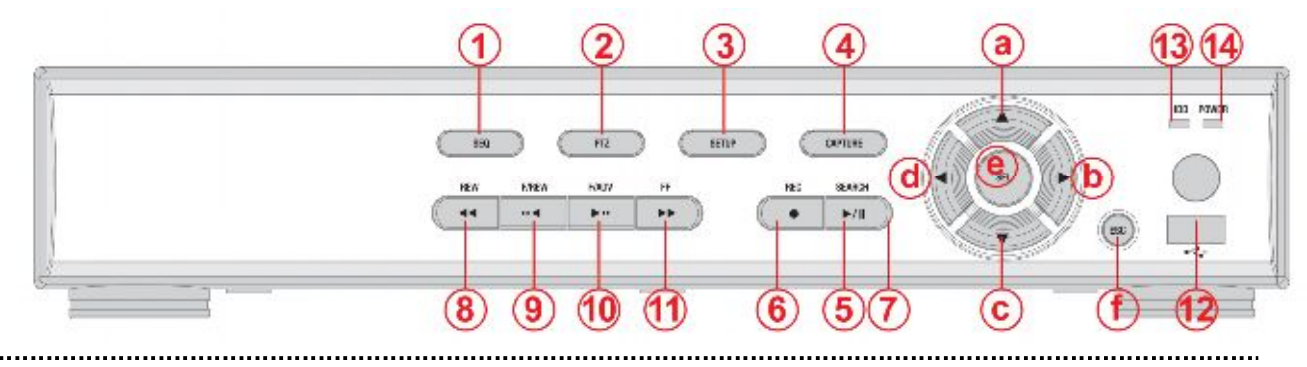

- ① SEQ: авточередование экранов в режиме полного экрана (переключение).
- ② **РТZ:** управление РТZ.
- ③ SETUP: открытие меню SETUP.
- ④ CAPTURE: резервное копирование в режиме воспроизведения или реального времени.
- 5 SEARCH: переход к меню поиска.
- 6 REC: запуск и окончание ручной записи.
- ⑦ PLAY/PAUSE: воспроизведение или пауза.
- ⑧ REW: перемотка видеоматериала со скоростью 1x, 2x, 4x и 8x во время воспроизведения.
- ⑨ F/REW : во время воспроизведения воспроизведение на 60 секунд раньше.

во время паузы – перемещение на 1 кадр назад.

во время паузы - перемещение на 1 кадр вперед.

- ① FF: быстрая перемотка со скоростью 1x, 2x, 4x, 8x во время воспроизведения.
- 2 USB port: для подключения флэш-карты USB для резервного копирования.
- 13 HDD: во время записи и воспроизведения индикатор мигает.
- 9 POWER: при подключении адаптера переменного тока индикатор мигает.

#### Кнопка направления

#### Во время настройки

- Перемещение курсора вверх.
   Перемещение курсора вправо или изменение значений настройки.

#### Во время просмотра в режиме реального времени/воспроизведения или ввода пароля

- Выбор камеры 1 или ввод No. 1.
   Выбор камеры 2 или ввод No. 2.
- © Выбор камеры 3 или ввод No. 3. <a>@</a> Выбор камеры 4 или ввод No. 4.
- Выбор полноэкранного режима или квадратора во время просмотра в режиме реального

времени/воспроизведения или выбора нужного элемента меню для сохранения значения настройки.

Э Переход к предыдущему экрану меню или выход из режима воспроизведения.

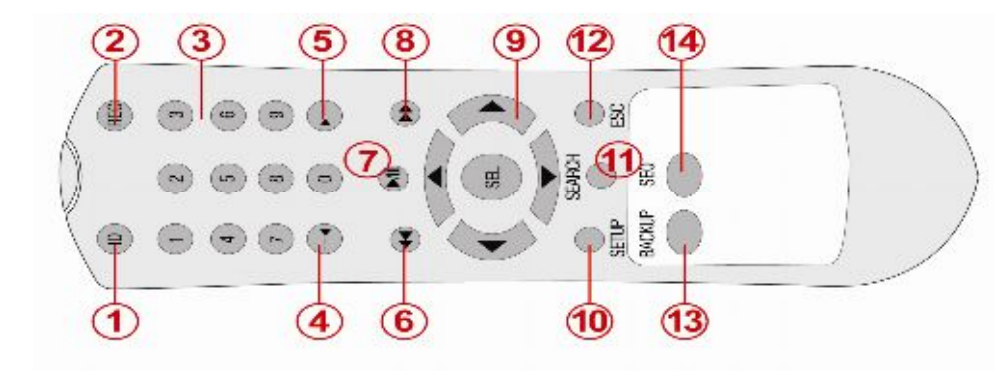

### 1-2. Пульт дистанционного управления

# ① **ID**: если у пульта дистанционного управления есть ID, наберите его перед номером.

- ② **REC:** начало и завершение ручной записи.
- ③ Number: выбор канала (1, 2, 3 и 4) или для ввода ID DVR.
- ④ F/REW: во время воспроизведения воспроизведение на 60 секунд раньше.

во время паузы – перемещение на 1 кадр назад.

(5 F/ADV: во время воспроизведения - воспроизведение на 60 секунд позже.

во время паузы - перемещение на 1 кадр вперед.

- 6 **REW:** перемотка видеоматериала со скоростью 1х, 2х, 4х и 8х во время воспроизведения.
- ⑦ PLAY/PAUSE: воспроизведение или пауза.
- ⑧ FF: быстрая перемотка со скоростью 1x, 2x, 4x, 8x во время воспроизведения.
- () Кнопка управления: переход к элементам меню или выбор каналов.
- ③ SETUP: открытие меню SETUP.
- ⑦ SEARCH: переход к меню поиска.
- ESC: во время настройки переход к предыдущему меню.

Во время воспроизведения – выход из режима воспроизведения.

③ BACKUP: начало резервного копирования в режиме воспроизведения и просмотра в режиме реального времени (аналогично функции кнопки CAPTURE на лицевой панели DVR).

SEQ: авточередование экранов в режиме полного экрана (переключение)

#### Рабочий диапазон

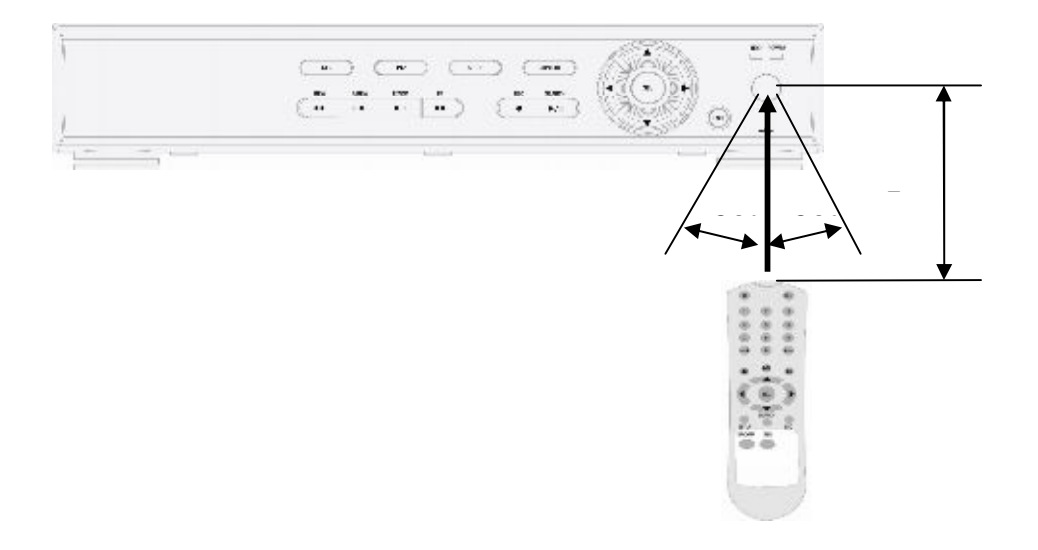

#### 1-3. Задняя панель и подключения

#### 1-3-1. Основные подключения

- Не подключайте данную систему к сети до завершения всех подключений.
- Проверьте правильность всех подключений. Неправильное подключение ведет к поломке системы.
- Вилку постоянного тока адаптера переменного тока легко выключить. Убедитесь, что вилка выключена.

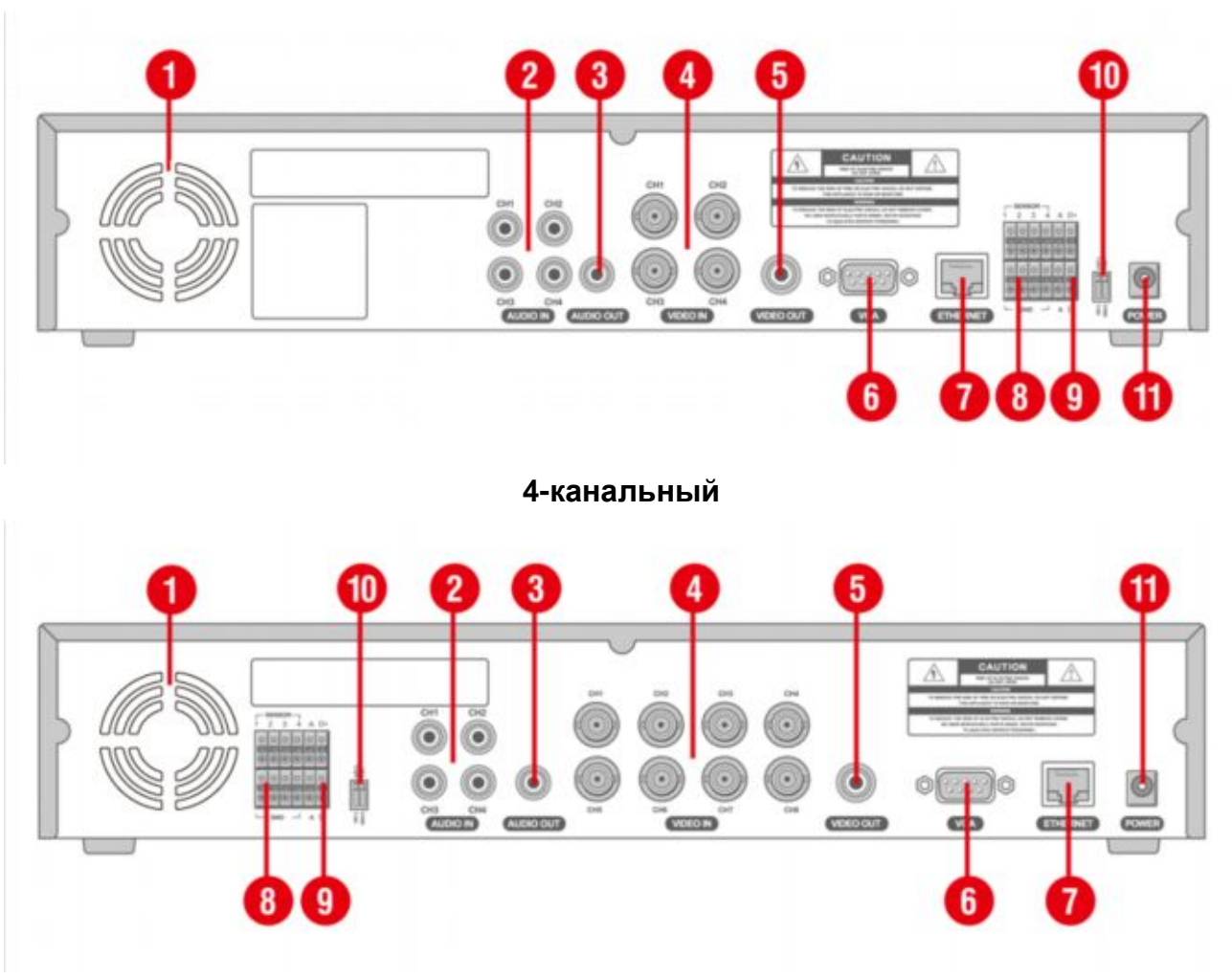

#### 8-канальный

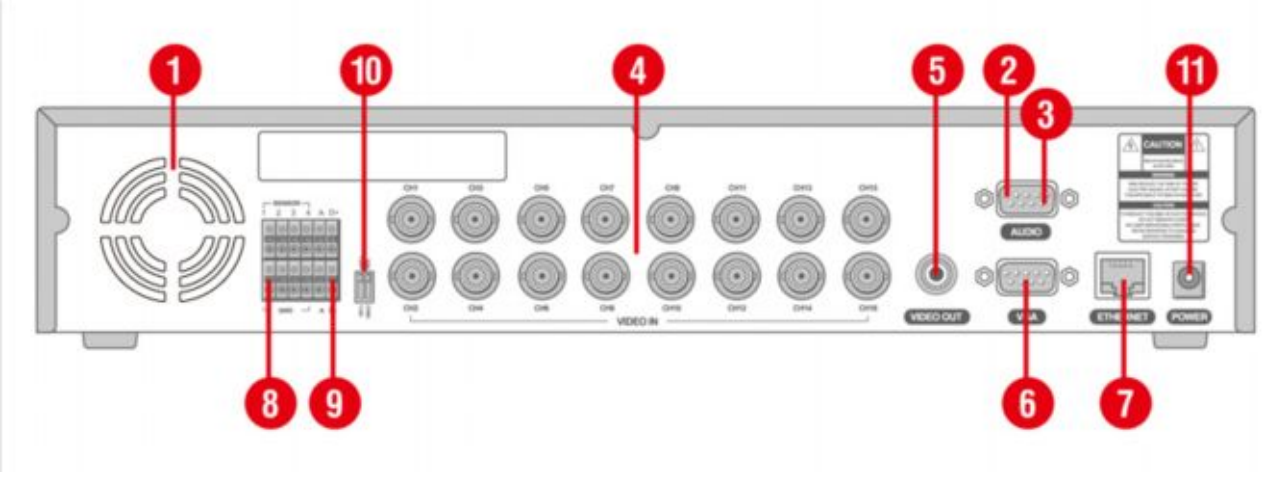

# 16-канальный

- Охлаждающий вентилятор
- ② AUDIO IN: разъем ввода звука
- ③ AUDIO OUT: разъем вывода звука
- ④ VIDEO IN: разъем ввода видео
- ⑤ VIDEO OUT: разъем вывода видео
- ⑥ VGA: разъем вывода VGA. Подключается к монитору VGA ПК.
- ⑦ ETHERNET: сетевой разъем
- (8) SENSOR IN & ALARM OUT: разъем внешнего датчика и внешнего выхода тревоги
- 9 RS-485
- 10 TERMINATION ON/OFF: выключатель оконечной нагрузки
  - CVBS/VGA: переключатель формата видео выхода системы
- 2 POWER: разъем для подключения 12 В постоянного тока

#### 1-3-2. Сетевые подключения

 LAN подключение – использование поперечного кабеля без концентраторакоммутатора

Прямое подключение к системе с помощью поперечного сетевого кабеля

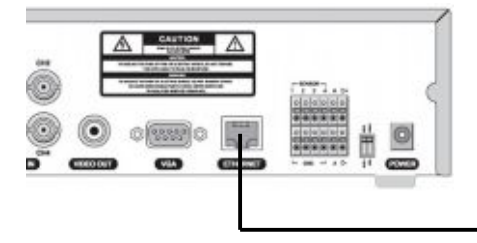

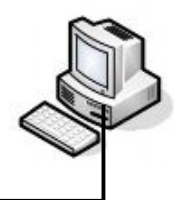

#### Поперечный кабель

LAN-подключение – с помощью концентратора-коммутатора

Подключение к системе с помощью концентратора (концентратора-коммутатора) и кабеля Ethernet (кабель 10BASE-T/100BASE-TX CAT 5 LAN)

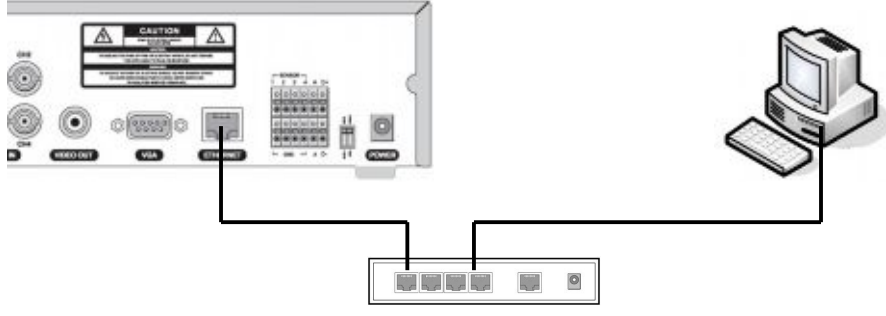

I Р-маршрутизатор или концентратор

#### ■ Подключение к интернету (ADSL)

Подключение к системе с помощью маршрутизатора или модема ADSL и кабеля Ethernet (кабель 10BASE-T/100BASE-TX CAT 5 LAN)

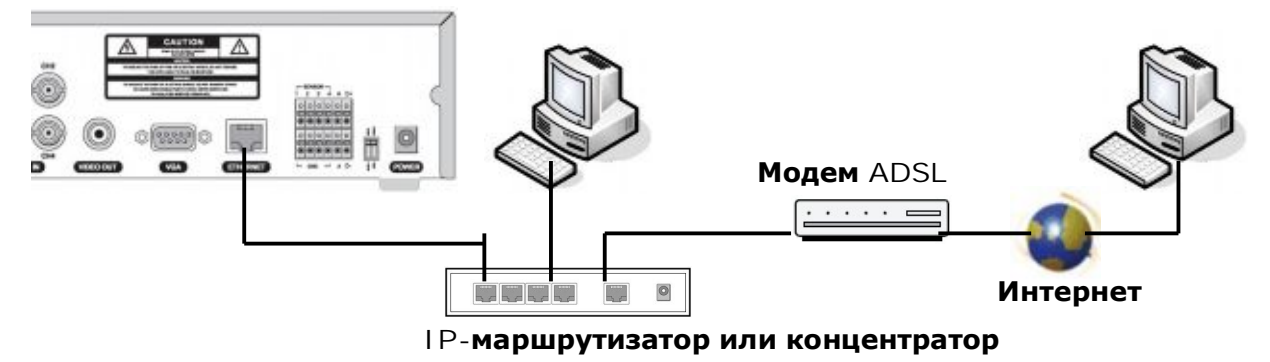

#### ПРИМЕЧАНИЕ

Если имеется IP-линия с одним IP-адресом (динамическим или фиксированным) и несколько интернет-устройств (таких как ПК и DVR) для использования маршрутизатора (он отличается от простого сетевого концентратора); следует настроить маршрутизатор для работы с DVR; следует использовать подсоединяемый к сети ПК в пределах маршрутизатора локальной сети для настройки. При наличии нового или существующего маршрутизатора следует осуществить переадресацию портов.

#### 1-3-3. Подключение датчика и тревоги

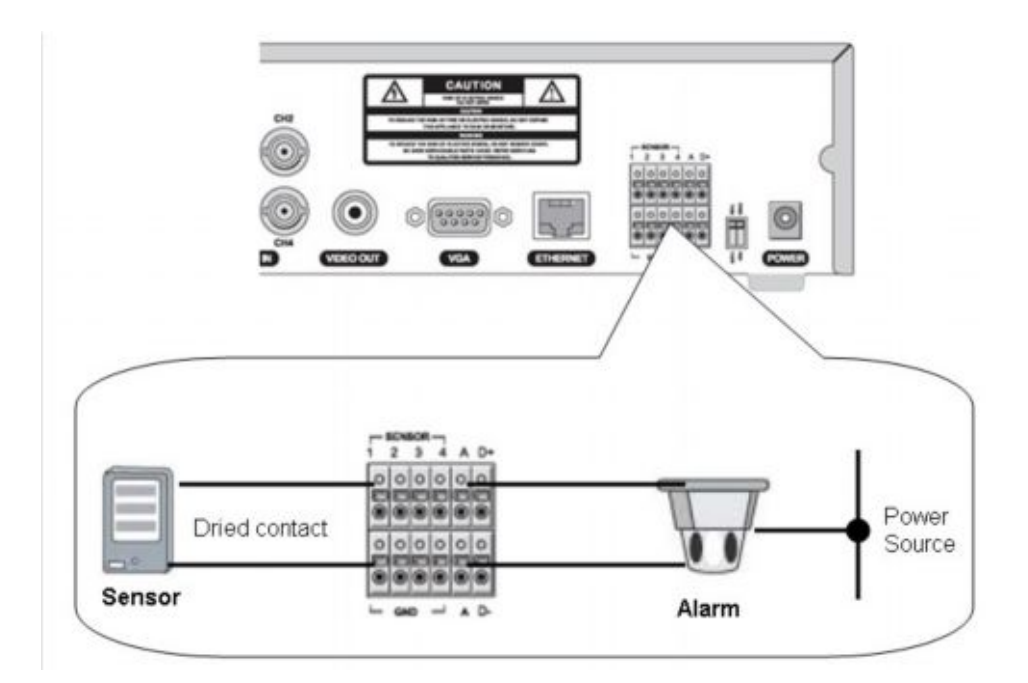

**ВХОД ДАТЧИКА**: подключите две сигнальные линии датчика (ИК-датчик, тепловой датчик, магнитный датчик) к нужному номеру датчика.

#### ПРИМЕЧАНИЕ

Входы датчика должны иметь только сухие контакты. Нельзя вводить электрический сигнал.

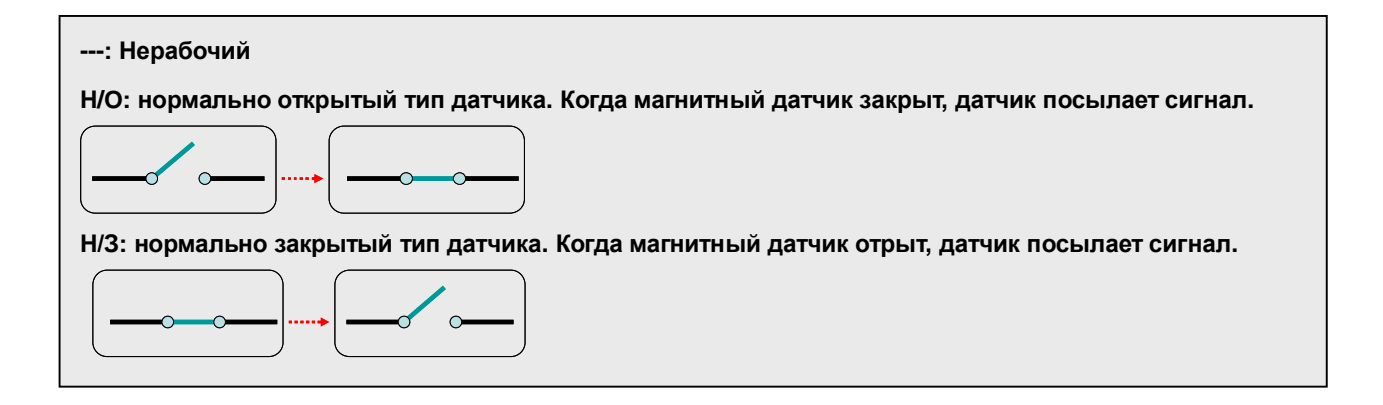

#### ВЫХОД ТРЕВОГИ: максимальный ток: 0.5 А/125 В переменного тока, максимальное

напряжение: 1 А/30 В прямого тока. Для управления лампой и оборудованием, работающем на переменном токе, используется отдельное внешнее реле. Во время нормальной работы контакт выхода управления находится в состоянии "открыто", во время выхода управления контакт выхода переходит в состояние "закрыто".

# 2. ПОДГОТОВКА

### 2-1. Выбор типа монитора (ТВ и VGA)

2-1-1. CVBS: выберите CVBS для подключения монитора TB

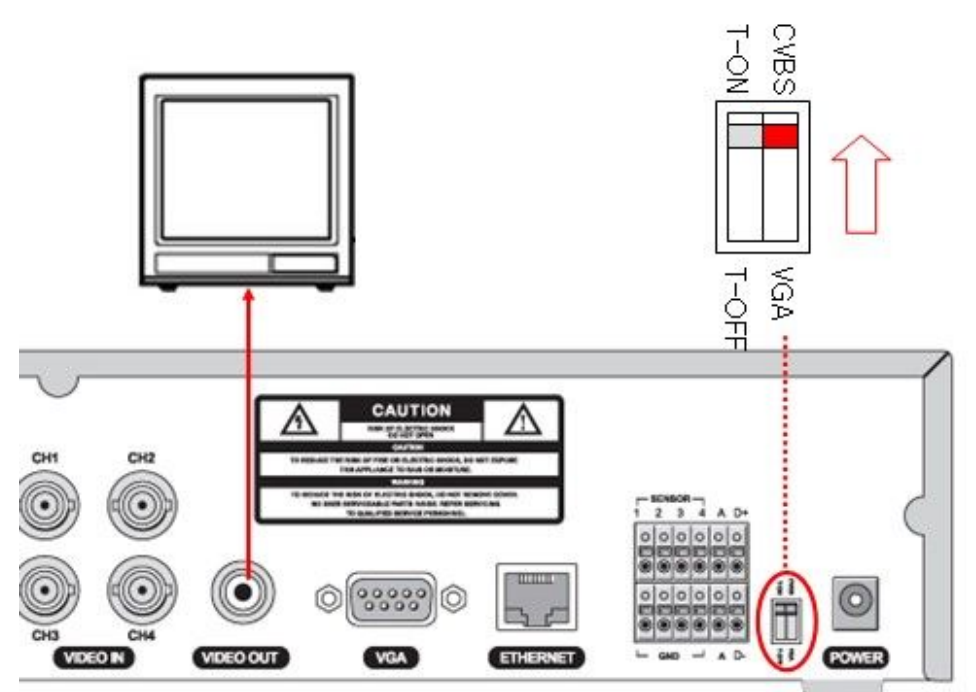

2-1-2. VGA: выберите VGA для подключения VGA монитора компьютера

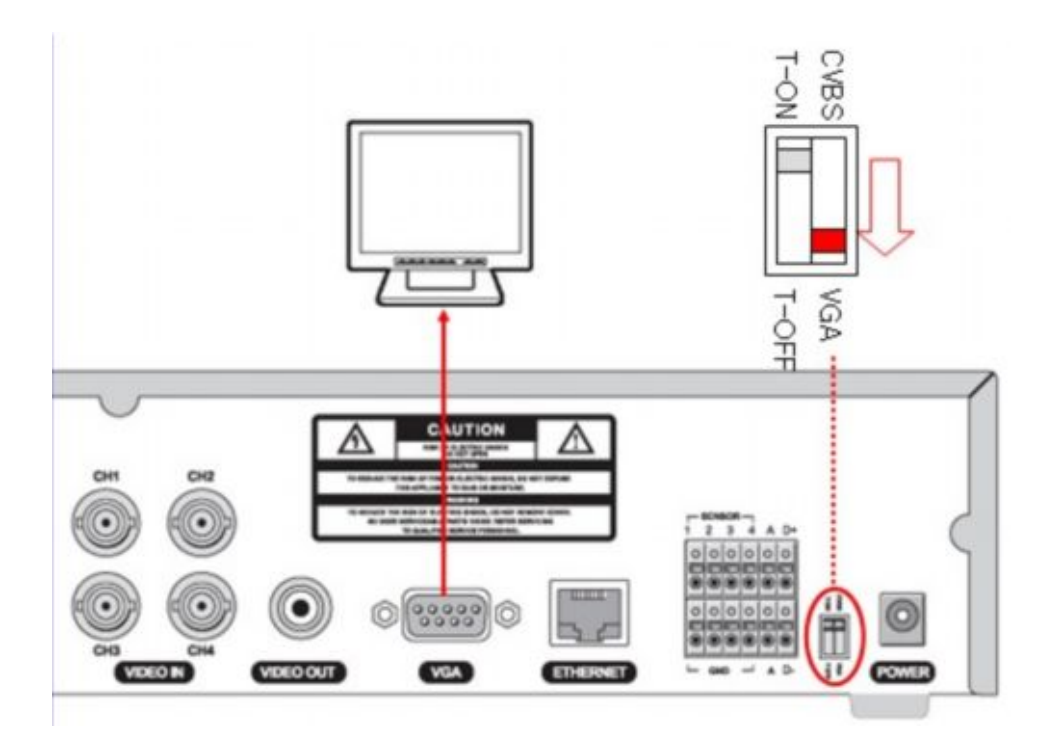

• Разъемы монитора ТВ и VGA монитора компьютера нельзя использовать одновременно.

### 2-2. Экран отображения в режиме реального времени

Во время загрузки системы отображается сообщение "INITIALIZING". После завершения загрузки отображается изображение, поступающее с камер.

Различные индикаторы состояния DVR отображаются в виде символов экранного меню. Данное отображение можно скрыть.

| CH1                 | CH2       |
|---------------------|-----------|
| СНЗ                 | CH4       |
| 2009/01/01 15:30:30 | 息命の 🔲 90% |

| Индикатор | тор Описание                             |  |
|-----------|------------------------------------------|--|
| С         | Осуществляется постоянная запись         |  |
| R         | Осуществляется ручная запись             |  |
| S         | Осуществляется запись по команде датчика |  |

| М     | Осуществляется запись при обнаружении движения |  |
|-------|------------------------------------------------|--|
| 🗶 👫 👫 | Указывает на наличие и отсутствие звука.       |  |
| Q     | Обнаружение тревоги                            |  |
| *     | Обнаружение движения                           |  |
|       | Подключение сетевого клиента к DVR.            |  |
| Q     | Включение режима чередования.                  |  |
| R:A,0 | Установка ID пульта дистанционного управления. |  |
|       | Утилизация HDD                                 |  |

• В случае неправильного подсоединения камеры и при его отсутствии на мониторе появляется надпись "NO VIDEO".

### 2-3. Настройка времени

SETUP

1. Нажмите кнопку SETUP. Нажмите четырежды клавишу «вверх», чтобы ввести "1111" (пароль по умолчанию), нажмите кнопку SEL. Откроется экран SETUP. <u>Настоятельно рекомендуется смена</u> <u>пароля во избежание неавторизованного доступа.</u>

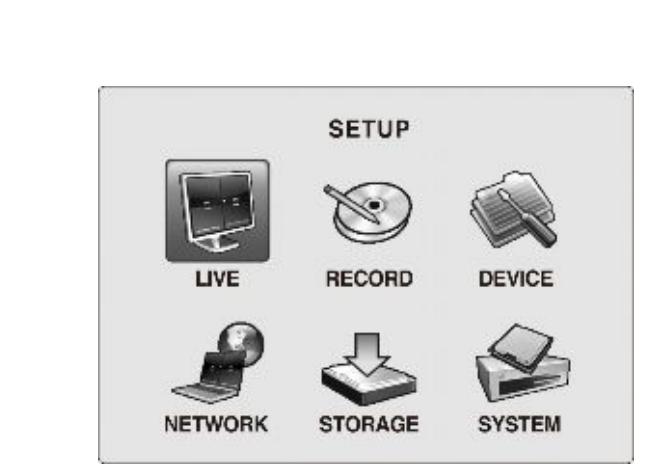

2. Нажмите клавишу направления для выбора меню SYSTEM, затем нажмите SEL.

| SYSTE                 | м                |
|-----------------------|------------------|
| DESCRIPTION           | <b>1</b>         |
| DATA FORMAT           | DD/MM/YYYY       |
| SET DATE&TIME         | <b>b</b>         |
| DLS                   | OFF              |
| ADMIN PASSWORD        | <b>a</b>         |
| NETWORK PASSWORD      |                  |
| LANGUAGE              | ENGLISH(ENGLISH) |
| LOAD DEFAULT          |                  |
| LOAD FACTORY DEFAULT  | <b></b>          |
| LOAD SETUP TO A USB   | <b></b>          |
| LOAD SETUP FROM A USB | 1                |
| USB UPGRADE           |                  |

- 3. Перейдите к полю DATE FORMAT с помощью кнопок ▲ ▼, выберите формат даты с помощью кнопок ►<.
  - YYYY/MM/DD (пример. 2008/5/6)
  - MM/DD/YYYY
  - DD/MM/YYYY

- YYYY-MM-DD (пример. 2008-05-06)
- MM-DD-YYYY
- DD-MM-YYYY

- 4. Перейдите к полю DATE & TIME с помощью кнопок ▲ ▼ и нажмите SEL.
- 5. Выберите дату и время, подлежащие изменению с помощью кнопки ►ч, измените значение с помощью кнопок ▲ ▼ и нажмите SEL. Откроется экран UPDATE DATE & TIME.

| STSTEM              |                  | DATE & TIME         |
|---------------------|------------------|---------------------|
| ESCRIPTION          | <b>1</b>         | DATE & TIME         |
| ATA FORMAT          | DD/MM/YYYY       |                     |
| T DATE&TIME         | <b>b</b>         |                     |
| .s                  | OFF              |                     |
| MIN PASSWORD        |                  |                     |
| TWORK PASSWORD      |                  |                     |
| NGUAGE              | ENGLISH(ENGLISH) |                     |
| AD DEFAULT          |                  | 21/10/2008 07:20:20 |
| AD FACTORY DEFAULT  | -                |                     |
| AD SETUP TO A USB   |                  |                     |
| AD SETUP FROM A USB | <b>a</b>         |                     |
| SB UPGRADE          |                  |                     |

**6.** Выберите CONFIRM и нажмите кнопку SEL. Система автоматически перезагрузится и появится сообщение: "INITIALIZING...".

#### Настройка при несоответствии во времени

Если время DVR опережает время последних видео данных на HDD, появляется следующее сообщение.

| TIME MISMAT                                                 | CH.202                                 |
|-------------------------------------------------------------|----------------------------------------|
| WILL YOU ERASE INDEX?                                       |                                        |
| IF YES, SOME DATA WILL BE E<br>IF THE DATA IS TO BE KEPT, S | RASED FROM HDD.<br>ELECT GO TEST MODE. |
| SYSTEM TIME: Eri Oct 2                                      | 4 14-59-59 2008                        |
| HDD FIRST TIME: Fri Oc                                      | t 24 14:59:30 2008                     |
| GO TEST MODE                                                | YES                                    |
|                                                             |                                        |

- При выборе "YES": видео данные между "SYSTEM TIME" и "HDD LAST TIME" удаляются.
- При выборе "GO TO TEST MODE": выбранные видеоданные между "SYSTEM TIME" и "HDD LAST TIME" не удаляются. В противном случае не следует выбирать "GO TO TEST MODE".

#### 2-4. Переход на летнее время (DLS)

#### • Европейская территория

- 1. Перейдите к SYSTEM>DLS с помощью кнопок ▲ ▼ и выберите EU с помощью кнопок ⊷.
- 2. Перейдите к GMT AREA с помощью кнопок ▲ ▼ и выберите время GMT нужной страны от +00:00 до +05:00.

| SYSTEM                |                 |
|-----------------------|-----------------|
| DESCRIPTION           | <b>a</b>        |
| DATA FORMAT           | DD/MM/YYYY      |
| SET DATE&TIME         |                 |
| DLS                   | EU              |
| GMT AREA              | +00:00          |
| ADMIN PASSWORD        |                 |
| NETWORK PASSWORD      | <b></b>         |
| LANGUAGE              | ENGLISH(ENGLISH |
| LOAD DEFAULT          | <b>a</b>        |
| LOAD FACTORY DEFAULT  |                 |
| LOAD SETUP TO A USB   | 1               |
| LOAD SETUP FROM A USB | <b></b>         |
| USB UPGRADE           |                 |

#### • Территория США

1. Перейдите к SYSTEM>DLS с помощью кнопок ▲ ▼ и выберите USA с помощью кнопок ⊷.

| DESCRIPTION           | <b>1</b>        |
|-----------------------|-----------------|
| DATA FORMAT           | DD/MM/YYYY      |
| SET DATE&TIME         | <b>L</b>        |
| DLS                   | USA             |
| ADMIN PASSWORD        |                 |
| NETWORK PASSWORD      | <b>1</b>        |
| LANGUAGE              | ENGLISH(ENGLISH |
| LOAD DEFAULT          |                 |
| LOAD FACTORY DEFAULT  |                 |
| LOAD SETUP TO A USB   | -               |
| LOAD SETUP FROM A USB |                 |
| USB UPGRADE           |                 |

#### • Другая территория

1. Перейдите к SYSTEM>DLS с помощью кнопок ▲ ▼ и выберите ETC, используя кнопок ►. Отобразится поле установки летнего времени.

| SYSTEM                |                  |
|-----------------------|------------------|
| DESCRIPTION           |                  |
| DATA FORMAT           | DD/MM/YYYY       |
| SET DATE&TIME         |                  |
| DLS                   | ETC              |
| BEGIN                 | MAR 1st: SUN 00H |
| END                   | SEP 1st: SUN ODH |
| ADMIN PASSWORD        |                  |
| NETWORK PASSWORD      |                  |
| LANGUAGE              | ENGLISH(ENGLISH) |
| LOAD DEFAULT          |                  |
| LOAD FACTORY DEFAULT  |                  |
| LOAD SETUP TO A USB   |                  |
| LOAD SETUP FROM A USB | <b>a</b>         |
| USB UPGRADE           |                  |

- 2. Выберите BEGIN с помощью кнопок ▲ ▼ и нажмите SEL. Отобразится экран DAYLIGHT SAVING BEGIN.
- 3. Выберите время, подлежащее изменению, с помощью кнопок ►, измените значение с помощью кнопок ▲ ▼ и нажмите SEL.

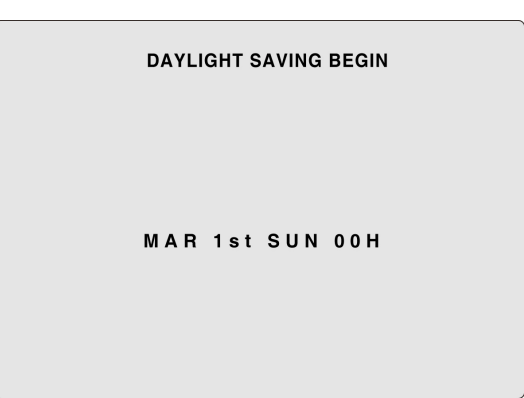

- 4. После выхода из настройки DAYLIGHT SAVING BEGIN выберите DAYLIGHT SAVING END с помощью кнопок ▲ ▼ и нажмите SEL. Отобразится экран DLS BEGIN.
- 5. Выберите дату и время, подлежащие изменению, с помощью кнопки ►, измените значение с помощью кнопок ▲ ▼ и нажмите SEL.

| DAYLIGHT SAVING END |  |
|---------------------|--|
| SEP 1st SUN 00H     |  |

# 3. РАБОТА - ЗАПИСЬ

Система имеет 6 режимов записи.

- ПОСТОЯННАЯ ЗАПИСЬ (CONTINUOUS) постоянная запись после включения DVR.
   На экране отображается значок С. (См. стр. 23)
- ЗАПИСЬ ПРИ ОБНАРУЖЕНИИ ДВИЖЕНИЯ (MOTION DETECTION) запись при обнаружении движения на входящем видео.

На экране отображается значок М. (См. стр. 23)

- ЗАПИСЬ ПО КОМАНДЕ ДАТЧИКА (SENSOR) запись при срабатывании внешнего датчика. На экране отображается значок S. (См. стр. 25)
- ЗАПИСЬ ПО РАСПИСАНИЮ (SCHEDULE) запись в соответствии с расписанием. (См. стр. 27)
- None нет записи
- Ручная запись с помощью кнопки REC запись после нажатия кнопки REC на DVR. На экране отображается значок R. (См. стр. 27)

| RECO         | ORD       | DEVICE              |            |
|--------------|-----------|---------------------|------------|
| RESOLUTION   | 352 x 240 | CHANNEL             | CH1        |
| CHANNEL      | 1         | MOTION ZONE         | FULL ZONE  |
| FRAME RATE   | 301/s     | MOTION SENSITIVITY  | 9(HIGHEST) |
| QUALITY      | HIGH      | SENSOR RECORDING    | -          |
| RECORDING BY | NONE      | SENSOR              | 1          |
| PRE RECORD   | ON        | TYPE                | -          |
| POST RECORD  | 5 SECONDS | ALABM               | OFF        |
| AUDIO        | OFF       | BEEP                | OFF        |
| SCHDULE      | T         | ALARM/BEEP DURATION | 5 SEC      |
|              |           | PTZ                 |            |
|              |           | REMOTE CONTORL ID   | 0          |
|              |           | BUTTON TONE         | OFF        |

### 3-1. ПОСТОЯННАЯ (CONTINUOUS) запись

Возможна настройка постоянной записи для каждого канала. DVR автоматически записывает поступающее видеоизображение по умолчанию, пока не будет установлен другой режим.

① Установите основное меню записи с помощью кнопок ▲ ▼ ⊷ до настройки обнаружения движения.

- RESOLUTION (разрешение)
- CHANNEL (канал)
- FRAME RATE (частота кадров)
- QUALITY (качество)

После подключения камер DVR записывает входящее видео, на экране отображается значок С.

② Для остановки постоянной записи перейдите к RECORDING BY с помощью кнопок ▲ ▼ и выберите

NONE с помощью кнопок ► .

| RESOLUTION   | 352 x 240 |
|--------------|-----------|
| HANNEL       | 1         |
| FRAME RATE   | 301/s     |
| QUALITY      | HIGH      |
| RECORDING BY | NONE      |
| PRE RECORD   | ON        |
| POST RECORD  | 5 SECONDS |
| AUDIO        | OFF       |
| CHDULE       |           |
| CHDULE       |           |

③ Повторите вышеописанные действия для настройки другого канала при необходимости.

④ Нажмите кнопку ESC для перехода к SAVE SETUP.

### 3-2. ЗАПИСЬ ПО ДВИЖЕНИЮ (MOTION DETECTION)

Настройка обнаружения по движению возможна для каждого канала.

① Установите основное меню записи с помощью клавиш направления перед установкой обнаружения

движения.

RESOLUTION (разрешение)

- CHANNEL (канал)
- FRAME RATE (частота кадров)
- QUALITY (качество)

При обнаружении движения DVR записывает входящее видеоизображение с учетом данных настроек.

② Для выбора канала для записи по движению перейдите к CHANNEL с помощью кнопок ▲ ▼ и выберите канал из CH1, CH2, CH3 и CH4 с помощью кнопок ►<.</p>

③ Перейдите к RECORDING BY с помощью кнопок ▲ ▼ и выберите MOTION с помощью кнопок ⊷.

| ESOLUTION    | 352 x 240 |
|--------------|-----------|
| HANNEL       | 1         |
| FRAME RATE   | 301/s     |
| QUALITY      | HIGH      |
| RECORDING BY | MOTION    |
| PRE RECORD   | ON        |
| POST RECORD  | 5 SECONDS |
| AUDIO        | OFF       |
| SCHDULE      |           |

④ Перейдите к DEVICE>CHANNEL>MOTION ZONE с помощью кнопок ▲ ▼и выберите PARTIAL ZONE

с помощью кнопок ►ч.

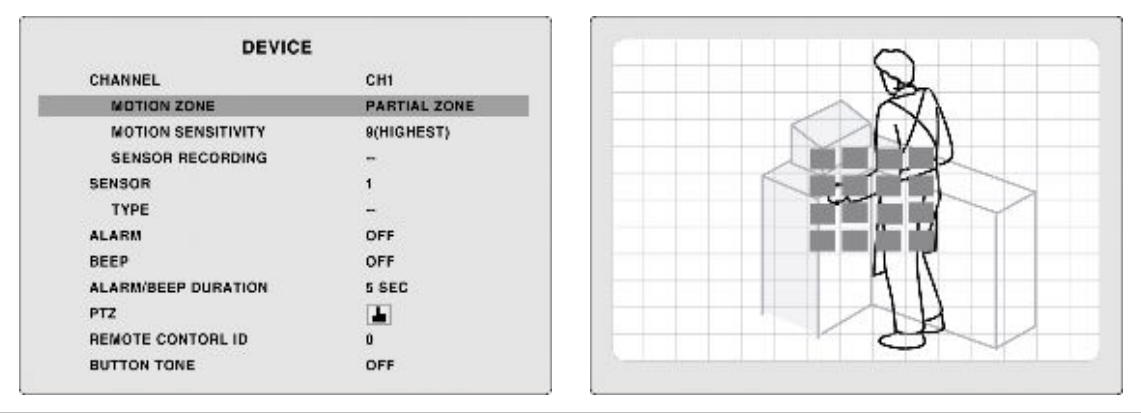

При выборе FULL ZONE DVR обнаруживает перемещение на всем видео экране. Установите только MOTION SENSITIVITY.

⑤ Выберите клетки для обнаружения движения с помощью кнопок ▲ ▼ н SEL. После этого

выбранные квадраты отображаются розовым цветом.

⑥ Перейдите к MOTION SENSITIVITY с помощью кнопок ▲▼ и выберите чувствительность с помощью кнопок ►<.</p>

| DEVICE              |              |
|---------------------|--------------|
| CHANNEL             | CH1          |
| MOTION ZONE         | PARTIAL ZONE |
| MOTION SENSITIVITY  | 9(HIGHEST)   |
| SENSOR RECORDING    | -            |
| SENSOR              | 1            |
| TYPE                | -            |
| ALARM               | OFF          |
| BEEP                | OFF          |
| ALARM/BEEP DURATION | 5 SEC        |
| PTZ                 |              |
| REMOTE CONTORL ID   | 0            |
| BUTTON TONE         | OFF          |

Уровень чувствительности:9-самый высокий уровень /1-самый низкий уровень при обнаружении движения.

Если PRE RECORD вкл. (ON), DVR записывает 1 кадр/сек. В течение 5 сек. Перед обнаружением любого движения.

| ESOLUTION    | 352 x 240 |
|--------------|-----------|
| HANNEL       | 1         |
| FRAME RATE   | 301/s     |
| QUALITY      | HIGH      |
| RECORDING BY | MOTION    |
| PRE RECORD   | ON        |
| POST RECORD  | 5 SECONDS |
| AUDIO        | OFF       |
| CHDULE       |           |

(8) Перейдите к POST RECORD с помощью кнопок ▲ ▼ и выберите время с помощью м.

| RESOLUTION   | 352 x 240 |
|--------------|-----------|
| HANNEL       | 1         |
| FRAME RATE   | 301/s     |
| QUALITY      | HIGH      |
| RECORDING BY | MOTION    |
| PRE RECORD   | ON        |
| POST RECORD  | 5 SECONDS |
| AUDIO        | OFF       |
| SCHDULE      |           |

Время POST RECORD: от 5 до 60 секунд.

⑨ Повторите данные действия для настройки другого канала.

<sup>®</sup>Нажмите кнопку ESC для перехода к SAVE SETUP и сохранения настроек.

### 3-3. Запись ПО КОМАНДЕ ДАТЧИКА (SENSOR)

Датчик подсоединен к каждому каналу и используется для запуска записи.

① Подключите датчик к соответствующему разъему на задней панели DVR. (См. стр. 16)

② Проведите настройки в основном меню записи с помощью кнопок ▲ ▼ н перед установкой записи

по команде датчика.

- RESOLUTION (разрешение)
- CHANNEL (канал)
- FRAME RATE (частота кадров)
- QUALITY (качество)

По команде датчика DVR начинает запись входящего видео, на экране отображается S.

③ Для выбора канала для записи по команде датчика перейдите к CHANNEL с помощью кнопок ▲ ▼

и выберите канал из CH1, CH2, CH3 и CH4 с помощью кнопки н.

④ Перейдите к RECORDING BY с помощью кнопок ▲ ▼ и выберите SENSOR с помощью кнопок ⊷.

| IESOLUTION   | 352 x 240 |
|--------------|-----------|
| HANNEL       | 1         |
| FRAME RATE   | 301/s     |
| QUALITY      | HIGH      |
| RECORDING BY | SONSOR    |
| PRE RECORD   | ON        |
| POST RECORD  | 5 SECONDS |
| AUDIO        | OFF       |
| CHDULE       |           |

⑤ Перейдите к DEVICE>CHANNEL>SENSOR RECORDING с помощью кнопок ▲ ▼ и выберите номер

датчика, подключенного видеоканалу с помощью кнопок на.

| DEVICE              |              |
|---------------------|--------------|
| CHANNEL             | CH1          |
| MOTION ZONE         | PARTIAL ZONE |
| MOTION SENSITIVITY  | 9(HIGHEST)   |
| SENSOR RECORDING    | 1            |
| SENSOR              | 1            |
| TYPE                | -            |
| ALARM               | OFF          |
| BEEP                | OFF          |
| ALARM/BEEP DURATION | 5 SEC        |
| PTZ                 |              |
| REMOTE CONTORL ID   | 0            |
| BUTTON TONE         | OFF          |

6 Перейдите к PRE RECORD с помощью кнопок ▲ ▼ и выберите ON или OFF с помощью ⊷.

⑦ Перейдите к POST RECORD с помощью кнопок ▲ ▼ и выберите время с помощью м.

□ Повторите данные действия для настройки другого канала.

□ Нажмите кнопку ESC для перехода к SAVE SETUP и сохраните настройки.

Установка тревоги при совершении события, такого как движение, срабатывание датчика, потеря видеоизображения и ошибка HDD

В случае совершения события сигнал реле запускает внешнее устройство тревоги.

Подключите внешнее устройство тревоги к разъему выхода тревоги (см. стр. 16).

ⓑ Перейдите к DEVICE>ALARM с помощью кнопок ▲ ▼ и выберите OFF, SENSOR, MOTION, VIDEO

LOSS, HDD FAIL или ALL с помощью кнопок +-.

| DEVICE              |              |
|---------------------|--------------|
| CHANNEL             | CH1          |
| MOTION ZONE         | PARTIAL ZONE |
| MOTION SENSITIVITY  | 9(HIGHEST)   |
| SENSOR RECORDING    | 1            |
| SENSOR              | 1            |
| TYPE                | -            |
| ALARM               | SENSOR       |
| BEEP                | OFF          |
| ALARM/BEEP DURATION | 5 SEC        |
| PTZ                 |              |
| REMOTE CONTORL ID   | 0            |
| BUTTON TONE         | OFF          |

© Перейдите к ALARM/BEEP DURATION с помощью кнопок ▲ ▼ и выберите длительность звучания

тревоги/зуммера с помощью кнопок ►.

| DEVICE              |              |
|---------------------|--------------|
| CHANNEL             | CH1          |
| MOTION ZONE         | PARTIAL ZONE |
| MOTION SENSITIVITY  | 9(HIGHEST)   |
| SENSOR RECORDING    | 1            |
| SENSOR              | 1            |
| TYPE                | -            |
| ALARM               | SENSOR       |
| BEEP                | OFF          |
| ALARM/BEEP DURATION | 5 SEC        |
| PTZ                 |              |
| REMOTE CONTORL ID   | 0            |
| BUTTON TONE         | OFF          |
|                     |              |

**(d)** нажмите кнопку ESC для перехода к SAVE SETUP и сохранения настроек.

#### 3-4. Ручная запись

□ Для начала ручной записи нажмите кнопку REC. На экране отобразится значок "R" и DVR начнет запись на всех каналах.

□ Для остановки ручной записи нажмите кнопку REC. Значок "R" исчезнет с экрана и DVR прекратит запись на всех каналах.

### 3-5. Запись по расписанию

① Проведите основные настройки в меню с помощью кнопок ▲ ▼ н перед установкой расписания.

- RESOLUTION (разрешение)
- CHANNEL (канал)
- FRAME RATE (частота кадров)
- QUALITY (качество)

При подключении камер DVR записывает входящее видеоизображение в соответствии с настройками расписания.

2 Перед установкой расписания проведите следующие настройки

- MOTION ZONE (зона движения)
- MOTION SENSITIVITY (чувствительность к движению)
- SENSOR TYPE (тип датчика)
- PRE RECORD (предварительная запись)
- POST EVENT RECORD (последующая запись)

③ Перейдите к RECORDING BY с помощью кнопок ▲ ▼ и выберите SCHEDULE с помощью м.

□ Перейдите к SCHEDULE с помощью кнопок ▲ ▼ и нажмите SEL. Отобразится экран настройки расписания (SCHEDULE). (Если выбирается канал 1 из CHANNEL, отображается "SCHEDULE – CH1").

|            |              |   |   |   |   | 5 | SC | :H | E | D | JL | E | -Ç | H | 1  |    |   |   |    |   |   |    |   |   |   |
|------------|--------------|---|---|---|---|---|----|----|---|---|----|---|----|---|----|----|---|---|----|---|---|----|---|---|---|
| COP<br>COP | Y FF<br>Y TC | 0 | M |   |   |   |    |    |   |   |    |   |    | 1 | CH | 11 |   |   |    |   |   |    |   |   |   |
|            | 0            |   |   | з |   |   | 6  |    |   | 9 |    |   | 12 |   |    | 15 |   |   | 18 | 8 |   | 21 |   |   |   |
| ALL        | 1            | 1 | 1 | 1 |   | 1 | 9  | 1  | Ę | 1 | 1  | 1 | 1  | 1 | 1  | 1  | 1 | 1 | 1  | 1 | 1 | 1  | 1 | 1 | 1 |
| SUN        | •            | • | • | • | • | • | •  | •  | • | • | •  | • | •  | • | •  | •  | • | • | •  | • | • | •  | • | • | è |
| MON        | •            | • | ٠ | • | • | • | •  | •  | • | ÷ | •  | • | •  | • | •  | •  | • | • | •  | • |   | •  | • | • | e |
| TUE        | •            | • | - | • | • | - | •  | •  | - | - | •  | • | -  | • | 1  | •  | • | • | -  | • | - | •  | - | • | 1 |
| WED        | •            | • | • | • | • | • | •  | •  | • | • | •  | • | •  | • | •  | •  | • | • | •  | • | • | •  | • | • | • |
| THU        |              | • | • | • | • | • | -  | •  | • | • | •  | • | •  | • | •  | •  | • | • | •  | • | • | •  | • | • | ľ |
| FRI        | -            | - | • | • | • | - | •  | -  | - | • | •  | • | -  | • | -  | •  | - | • | •  | • | - | •  | - | - | - |
| SAT        |              | • | • | - | • | - | •  | •  | • |   | •  | • | -  | • | •  | •  | • | - | •  | • | • | •  | - | • | 1 |

□ Переместите курсор на одно из следующих полей и установите режим с помощью кнопки SEL.

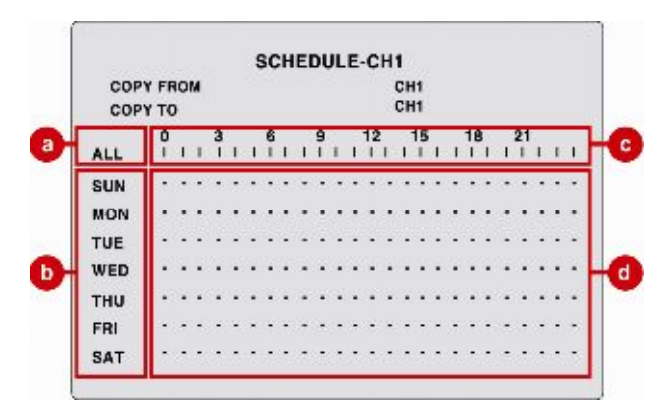

ⓐ: Аналогичная настройка режима записи применяется к каждому дню.

(b): Аналогичная настройка режима записи применяется ко всему дню.

©: Аналогичная настройка режима записи применяется к указанному времени каждого дня.

@: Настройка режима записи применяется к указанному времени дня.

□ Повторите процедуру выбора режима записи с помощью кнопки SEL;

С: постоянная запись М: по обнаружению движения

S: по команде датчика - : нет записи

#### Пример настройки записи по расписанию

ⓐ: Постоянный режим записи применяется к каждому дню.

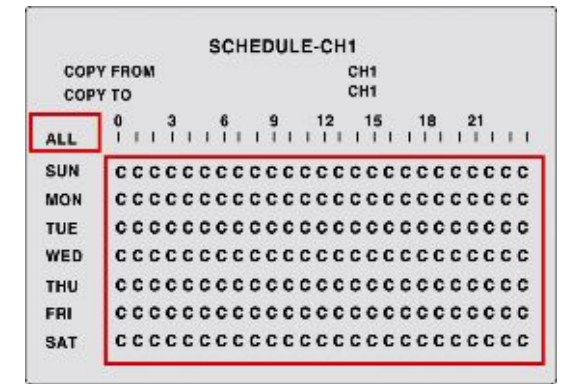

ⓑ: Настройка записи при обнаружении движения относится ко всему дню.

|     |      |    |   |   |   | - | s | CH | E | D | JL | .E | -¢ | H | 1  |    |   |   |    |   |   |    |   |   |   |
|-----|------|----|---|---|---|---|---|----|---|---|----|----|----|---|----|----|---|---|----|---|---|----|---|---|---|
| COP | YFF  | 10 | M |   |   |   |   |    |   |   |    |    |    |   | Cł | 11 |   |   |    |   |   |    |   |   |   |
| COP | Y TO | >  |   |   |   |   |   |    |   |   |    |    |    |   | CI | 11 |   |   |    |   |   |    |   |   |   |
| ALL | 0    | 1  | 1 | 3 | 1 | 1 | 6 | 1  | I | 9 | 1  | 1  | 12 | 1 | T  | 15 | 1 | 4 | 11 | 8 | 1 | 21 | 1 | 1 | 1 |
| SUN | м    | м  | M | M | M | м | M | M  | м | M | M  | м  | M  | M | м  | M  | M | м | M  | M | м | м  | м | м | м |
| MON | •    | •  | • | • | • | • | • | •  | • |   | •  | •  | •  | • | •  | •  | • | • | •  | • | • | •  | • | • |   |
| TUE | •    | •  | - | • | - | • | • | •  | • | - | •  | •  | -  | - | 1  | •  | 1 | • | -  | - | • | -  | 1 | 1 | 1 |
| WED | •    | •  | • | • | • | • | • | •  | • | • | •  | •  | •  | • | •  | •  | • | • | •  | • | • | •  | • | • |   |
| THU |      | •  | - | • | • | • |   | •  | • |   | •  | •  | •  | • |    | •  | • | - |    | • |   | •  |   | • |   |
| FRI |      | •  | • | • | • |   | - | •  | • | • | •  | •  | •  | • | •  | •  | • | • | •  | - | • | •  | • | - | - |
| SAT |      | •  | • | • | • |   | • | •  | • |   | •  | •  | •  | • | •  | •  | • | • | •  | • | • | •  |   | • |   |

©: Настройка записи по команде датчика относится к определенному времени каждого дня.

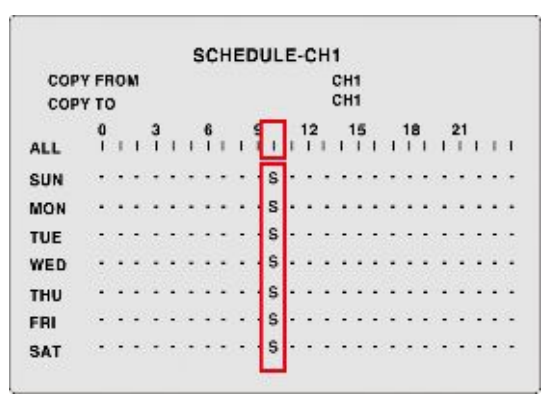

#### Пример копирования настройки записи CH1 SCHEDULE для CH2

(1) Установите CH1 SCHEDULE и перейдите к меню RECORD с помощью кнопки ESC.

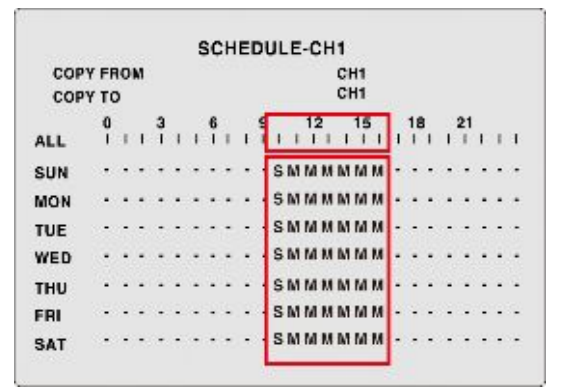

(2) Перейдите к CHANNEL и выберите CH2 с помощью кнопок ▲ ▼ ► . Перейдите к SCHEDULE и нажмите кнопку SEL. Отобразится экран SCHEDULE – CH2.

(3) Переместите курсор на COPY FROM с помощью кнопок ▲ ▼ и выберите CH1 с помощью кнопок ►. Нажмите кнопку SEL. Затем настройка записи CH1 SCHEDULE копируется для CH2.

| COP | YFF | 10 | M |   |   |   |   |   |   |   |   |   |    |   | CI | 11 |   |   |    |   |   |    |   |   |   |
|-----|-----|----|---|---|---|---|---|---|---|---|---|---|----|---|----|----|---|---|----|---|---|----|---|---|---|
| COP | YTO | )  |   |   |   |   |   |   |   |   |   |   |    |   | CI | 11 |   |   |    |   |   |    |   |   |   |
|     | 0   |    |   | з |   |   | 6 |   |   | 9 |   |   | 12 | 2 |    | 15 | 8 |   | 18 | 3 |   | 21 |   |   |   |
| ALL | E   | 3  | 1 | 1 | 1 | 1 | 1 | 1 | f | 4 | 1 | 1 | 1  | 1 | 1  | 1  | 1 | 1 | 1  | 1 | 1 | 1  | 1 | 1 | 1 |
| SUN | •   | •  | • | • | • | • | • | • | • | • | s | M | м  | M | M  | м  | м | • | •  | • | • | •  | • | • | Ċ |
| MON | •   | •  | • | • | ÷ | • | • | • | • | ÷ | 5 | M | м  | M | M  | м  | M | • | •  | ÷ | • | ·  | • | • | • |
| TUE | •   | -  | - | • | • | - | • | - | - | • | s | M | M  | M | M  | M  | M | • | -  | - |   | •  | - | - | Ċ |
| WED | •   | •  | • | • | • | • | • | • | • | • | s | M | м  | M | M  | м  | M | • | •  | • | • | •  | • | • | • |
| тни | 2.5 | -  | • | • | • | - | • | - | - | • | s | M | м  | M | M  | м  | M | • | •  | • | - | •  | • | • |   |
| FRI | •   | •  | • | • | • | • | • | - | • | • | S | M | М  | M | M  | М  | M | • | -  | • | • | •  | • | • | 1 |
| SAT |     | -  | - | • | - | • | • | - | - | • | 5 | M | М  | M | M  | М  | М | • | -  | • | - | •  | • | • | • |

# 4. РАБОТА - ВОСПРОИЗВЕДЕНИЕ

Система использует 7 методов поиска записанного видео.

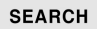

- EVENT SEARCH TIMELINE SEARCH GO TO SPECIFIC TIME GO TO THE FIRST VIDEO GO TO THE LAST VIDEO SYSTEM LOG ARCHIVE
- EVENT SEARCH поиск по календарю, каналу и режиму записи. (См. стр. 30)
- TIMELINE SEARCH поиск по календарю и временной шкале. (См. стр. 31)
- GO TO SPECIFIC TIME поиск по дате и времени. (См. стр. 32)
- GO TO THE FIRST VIDEO поиск самой ранней записи. (См. стр. 32)
- GO TO THE LAST VIDEO поиск последней записи. (См. стр. 33)
- SYSTEM LOG просмотр системного журнала. (См. стр. 33)
- ARCHIVE поиск архивированного JPEG или видео данных по календарю. (См. стр. 34)

### 4-1. ПОИСК СОБЫТИЯ

① Нажмите кнопку SEARCH. Откроется меню SEARCH (поиск).

| SEARCH                |
|-----------------------|
| EVENT SEARCH          |
| TIMELINE SEARCH       |
| GO TO SPECIFIC TIME   |
| GO TO THE FIRST VIDEO |
| GO TO THE LAST VIDEO  |
| SYSTEM LOG            |
| ARCHIVE               |
|                       |
|                       |

2 Перейдите к EVENT SEARCH и нажмите кнопку SEL. Откроется экран SEARCH.

|      |     | 5  | EAH | GH |      |     |
|------|-----|----|-----|----|------|-----|
|      |     |    |     |    | 2009 | /02 |
|      |     |    | 1   | 2  | 3    | 8.9 |
| 5    | 6   | 7  | 8   | 9  | 10   | 1   |
| 12   | 13  | 14 | 15  | 16 | 17   | 1   |
| 19   | 20  | 21 | 22  | 23 | 24   | 2   |
| 26   | 27  | 28 | 29  | 30 | 31   |     |
| CHAN | NEL |    | 1   | 2  | 3    | 4   |
| TYPE |     | А  | М   | s  | R    | С   |

③ Выберите дату, канал и тип режима записи с помощью кнопок ▲ ▼ н и SEL.

А: Отображение списка всех записанных данных каждого типа режима записи

- М: Отображение списка всех записанных данных при обнаружении движения. (BY MOTION)
- S: Отображение списка всех записанных данных по команде датчика. (BY SENSOR)
- R: Отображение списка всех записанных данных при ручной записи.
- С: Отображение списка всех записанных данных при постоянной записи. (BY CONTINOUS)

□ Выберите список записанных данных с помощью кнопок ▲ ▼ и SEL. Для изменения страниц списка записанных данных используйте кнопки ►<. Начнется воспроизведение.

| LIST                                                                                                    |                       |     |
|----------------------------------------------------------------------------------------------------|-----------------------|-----|
| (1/6)<br><hda> [2008-10-23 00:00:00&gt;CH1: MANUAL<br/><hda> [2008-10-23 00:00:01&gt;CH2: MANUAL<br/><hda> [2008-10-23 00:00:10&gt;CH3: MANUAL<br/><hda> [2008-10-23 00:00:20&gt;CH4: MANUAL</hda></hda></hda></hda>                                                                                                    | СН1                   | CH2 |
| <hd><hda>[2008-10-23 10:00:10&gt;CH1: CONTINUOUS</hda></hd> <hda>[2008-10-23 10:00:20&gt;CH2: CONTINUOUS<hda>[2008-10-23 10:00:12&gt;CH3: CONTINUOUS<hda>[2008-10-23 10:00:20&gt;CH4: CONTINUOUS<hda>[2008-10-23 11:00:10&gt;CH1: MANUAL<hda>[2008-10-23 11:00:20&gt;CH2: MANUAL<hda>[2008-10-23 11:00:20&gt;CH3: MANUAL<hda>[2008-10-23 11:00:30&gt;CH3: MANUAL<hda>[2008-10-23 11:00:30&gt;CH3: MANUAL<hda>[2008-10-23 11:00:30&gt;CH3: MANUAL</hda></hda></hda></hda></hda></hda></hda></hda></hda> | СНЗ                   | CH4 |
|                                                                                                    | 2009/01/01 15:30:30 🕨 |     |

### 4-2. ПОИСК ПО ВРЕМЕННОЙ ШКАЛЕ

① Нажмите кнопку SEARCH. Отобразится меню SEARCH.

2 Перейдите к TIMELINE SEARCH и нажмите кнопку SEL. Отобразится экран с календарем поиска.

|    |    |    |    |    | 2009/ | 02 |
|----|----|----|----|----|-------|----|
|    |    |    | 1  | 2  | 3     | 4  |
| 5  | 6  | 7  | 8  | 9  | 10    | 11 |
| 12 | 13 | 14 | 15 | 16 | 17    | 18 |
| 19 | 20 | 21 | 22 | 23 | 24    | 25 |
| 26 | 27 | 28 | 29 | 30 | 31    |    |

③ Выберите дату с помощью кнопок ▲ ▼ н и SEL. Отобразится экран временной шкалы.

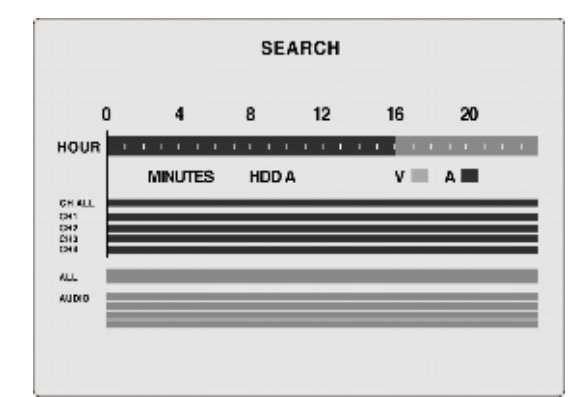

□ Переместите вертикальную желтую линию на указатель времени между 0 и 24 часами с помощью кнопок на SEL.

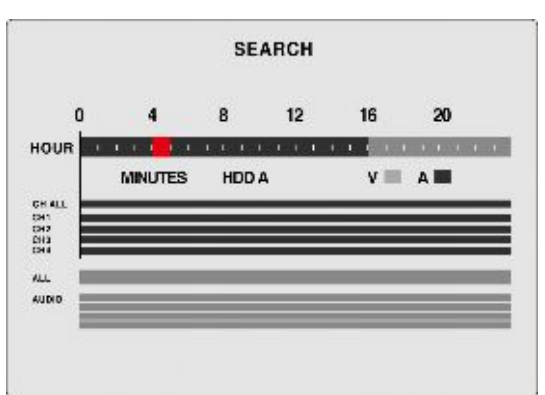

□ Переместите вертикальную желтую линию на указатель времени между 0 и 60 минутами с помощью кнопок ► и SEL. Начнется воспроизведение.

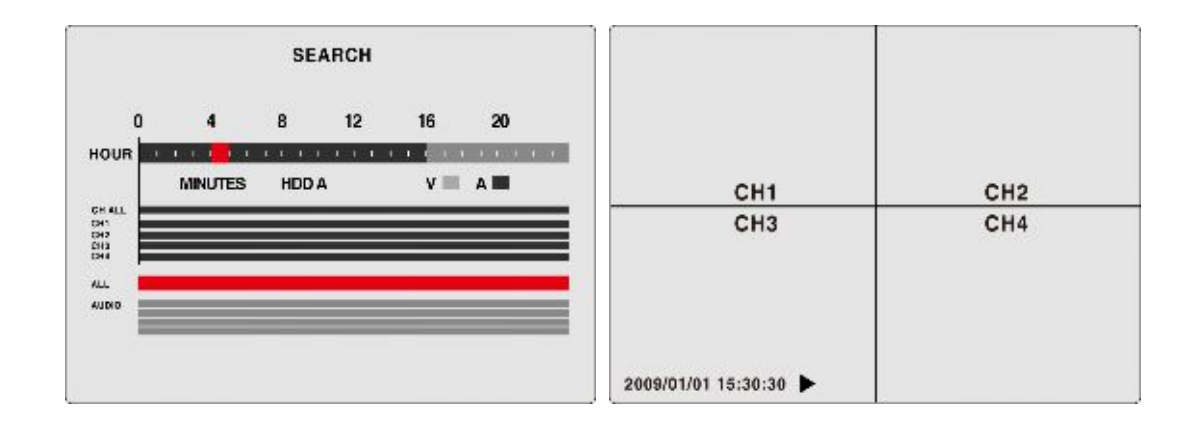

### 4-3. ПЕРЕХОД К НУЖНОМУ ВРЕМЕНИ

① Нажмите кнопку SEARCH. Откроется меню SEARCH.

2 Перейдите к нужному времени и нажмите кнопку SEL. Откроется экран SEARCH.

```
SEARCH
2008-10-23 16:02:15
```

3 Выберите дату и время с помощью кнопок ▲ ▼ ⊷ и нажмите SEL.

□ Начнется воспроизведение. Если записанных данных нет, воспроизводятся ближайшие к выбранному времени данные.

### 4-4. ПЕРЕХОД К САМОМУ РАННЕМУ ВИДЕОИЗОБРАЖЕНИЮ

① Нажмите кнопку SEARCH. Откроется меню SEARCH.

2 Перейдите к GO TO THE FIRST VIDEO и нажмите SEL. Начнется воспроизведение самого раннего

записанного видео.

### 4-5. ПЕРЕХОД ПОСЛЕДНЕМУ ВИДЕОИЗОБРАЖЕНИЮ

① Нажмите кнопку SEARCH button. Откроется меню SEARCH.

② Перейдите к GO TO THE LAST VIDEO и нажмите SEL. Начнется воспроизведение самого позднего

записанного видео.

### 4-6. СИСТЕМНЫЙ ЖУРНАЛ

① Нажмите кнопку SEARCH. Откроется меню SEARCH.

② Перейдите к SYSTEM LOG и нажмите SEL. Откроется экран календаря SYSTEM LOG.

SYSTEM LOG 2009/02 1 2 3 4 5 6 7 8 9 10 11 12 13 14 15 16 17 18 25 19 20 21 22 23 24 28 29 30 31 26 27

3 Выберите дату с помощью кнопок ▲ ▼ м и нажмите SEL. Для изменения страниц списка данных

журнала используйте кнопки ы. Отобразится экран списка журнала дат.

|             | LIST      |             |  |
|-------------|-----------|-------------|--|
|             |           |             |  |
| (1/1)       |           |             |  |
| [2009/01/23 | 13:43:02] | Enter Setup |  |
| [2009/01/23 | 13:41:02] | Exit Setup  |  |
| [2009/01/23 | 13:45:02] | Enter Setup |  |
| [2009/01/23 | 13:49:02] | Exit Setup  |  |
|             |           |             |  |
|             |           |             |  |
|             |           |             |  |

#### 4-7. АРХИВ

Можно осуществить поиск или воспроизведение архивированных стоп-кадров, экрана изображения в режиме реального времени или воспроизведения.

① Нажмите кнопку SEARCH. Откроется меню SEARCH.

② Перейдите к ARCHIVE и нажмите SEL. Откроется экран календаря архива.

|    |    |    |    |    | 2009/ | 02 |
|----|----|----|----|----|-------|----|
|    |    |    | 1  | 2  | 3     | 4  |
| 5  | 6  | 7  | 8  | 9  | 10    | 11 |
| 12 | 13 | 14 | 15 | 16 | 17    | 18 |
| 19 | 20 | 21 | 22 | 23 | 24    | 25 |
| 26 | 27 | 28 | 29 | 30 | 31    |    |

③ Выберите дату с помощью кнопок ▲ ▼ м и нажмите SEL. Откроется экран ARCHIVE LIST.

| LIST                                                                                                    |
|----------------------------------------------------------------------------------------------------|
|                                                                                                    |
| (1/1)                                                                                                    |
| [2009/01/23 13:43:02] LIVE JPEG                                                                                                    |
| [2009/01/23 13:41:02] LIVE JPEG                                                                                                    |
| [2009/01/23 13:45:02] LIVE JPEG                                                                                                    |
| [2009/01/23 13:49:02] LIVE JPEG                                                                                                    |
|                                                                                                    |
|                                                                                                    |
|                                                                                                    |
| (171)<br>[2009/01/23 13:43:02] LIVE JPEG<br>[2009/01/23 13:41:02] LIVE JPEG<br>[2009/01/23 13:45:02] LIVE JPEG<br>[2009/01/23 13:49:02] LIVE JPEG |

□ Выберите один из списков архивных данных с помощью кнопок ▲ ▼ и нажмите SEL. Для изменения страниц списка архивных данных используйте кнопки ►<. Отобразится архивированный стоп-кадр или первый кадр видео данных.
# 5. РАБОТА – РЕЗЕРВНОЕ КОПИРОВАНИЕ НА ФЛЭШ-КАРТУ USB

JPEG и видео можно копировать на флэш-карту USB.

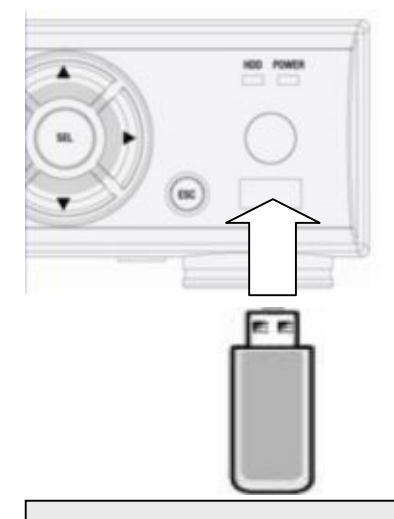

Если флэш-карта USB не узнается, отформатируйте флэш-карту USB в формате FAT на ПК.

- Архивирование и резервное копирование JPEG в режиме реального времени изображение JPEG можно архивировать на HDD и копировать на флэш-карту USB в режиме реального времени. (См. стр. 35)
- Архивирование и резервное копирование видео в режиме воспроизведения JPEG, AVI или EXCLUSIVE
   VIDEO можно архивировать на HDD и копировать на флэш-карту USB в режиме воспроизведения. (См. стр. 36)
- Резервное копирование JPEG, AVI или EXCLUSIVE VIDEO из поиска в архиве JPEG, AVI или EXCLUSIVE VIDEO можно копировать из меню поиска в архиве. (См. стр. 37)
- Воспроизведение AVI или EXCLUSIVE VIDEO можно осуществлять воспроизведение AVI с помощью программы Media Player. EXCLUSIVE VIDEO можно воспроизводить с помощью отдельного средства просмотра. (См. стр. 39)

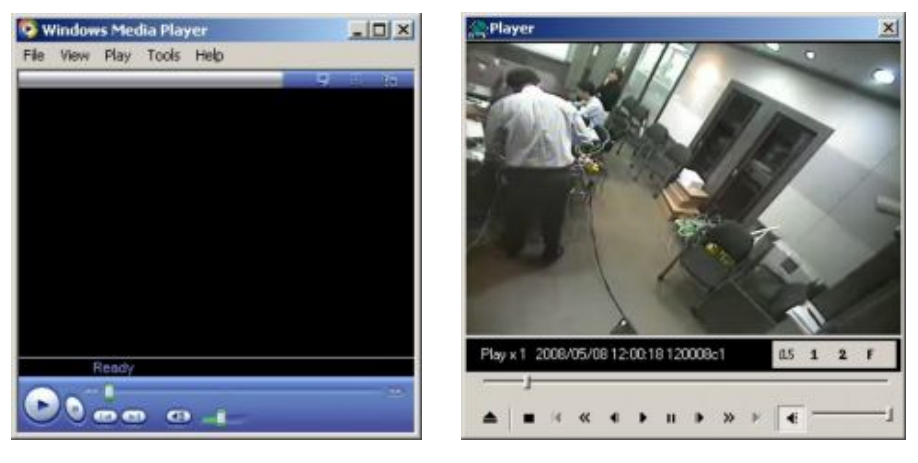

Если выбирается видео, отображается видео тип экрана.

- AVI: при выборе AVI видео копируется в формате AVI.
- EXCLUSIVE VIDEO: при выборе видео, изображение копируется в эксклюзивном видео формате, который можно воспроизводить с помощью эксклюзивного средства просмотра.

# 5-1. Архивирование и резервное копирование JPEG в режиме реального времени

① Подключите флэш-карту USB к разъему USB.

② Нажмите кнопку CAPTURE на сцене, подлежащей копированию. Появится сообщение "JPEG

IMAGE IS ARCHIVED ON HDD".

|                     | CH1       | с         |    |     |
|---------------------|-----------|-----------|----|-----|
|                     |           |           |    |     |
|                     |           |           |    |     |
| IDEC IMAC           |           |           |    |     |
| JPEG IMAG           | E IS ARCH | IVED ON H | DD |     |
|                     |           |           |    |     |
|                     |           |           |    |     |
| 2009/01/01 15:30:30 |           | 140       |    | 90% |

③ После сообщения "CHECKING USB" откроется экран SAVING со строкой состояния резервного копирования.

|                     | CH1  | С            |     |
|---------------------|------|--------------|-----|
| S/                  | VING |              |     |
| 2009/01/01 15:30:30 |      | <b>1</b> ക 0 | 90% |

□ По завершении резервного копирования появится сообщение "BACKUP IS COMPLETED".

| c                   | H1     | С   |   |     |
|---------------------|--------|-----|---|-----|
| BACKUP IS           | COMPLE | TED |   |     |
| 2009/01/01 15:30:30 | a      | あ い | - | 90% |

⑤ Когда DVR не может узнать флэш-карту USB или она не подключена к разъему USB, появляется сообщение "PLEASE CHECK BACKUP DEVICE".

# 5-2. Архивирование и резервное копирование VIDEO в режиме воспроизведения

① Подсоедините флэш-карту USB к разъему USB.

2 Нажмите кнопку SEARCH и перейдите к видео, подлежащему резервному копированию.

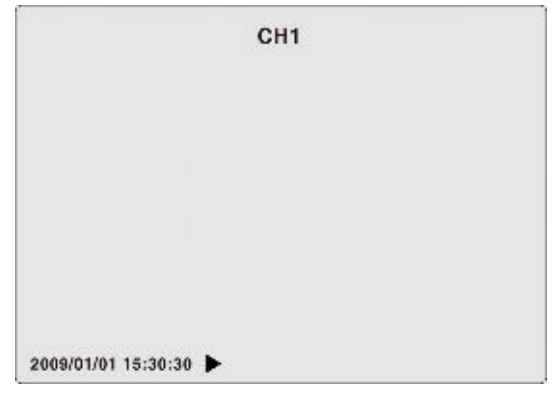

③ Нажмите кнопку CAPTURE на видео, подлежащем копированию. Откроется экран SELECT BACKUP FILE TYPE. Выберите тип файла из JPEG, AVI или EXCLUSIVE VIDEO с помощью кнопок ►◄ и нажмите SEL. Откроется экран DURATION.

|                     | CH    | L)              |
|---------------------|-------|-----------------|
| SELECT              | ВАСКИ | P FILE TYPE     |
| JPEG IMAGE          | AVI   | EXCLUSIVE VIDEO |
| 2009/01/01 15:30:30 |       |                 |

После выбора JPEG IMAGE выполните действия резервного копирования 5-1. (3)

⑤ Установите длительность архивации и резервного копирования на сцене виде с помощью кнопок

▲ ▼ , затем нажмите SEL.

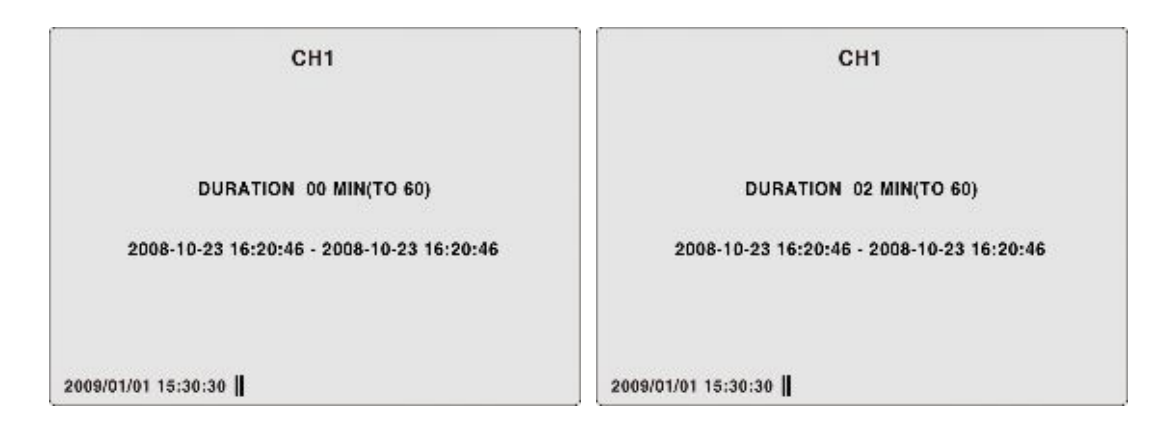

⑥ Откроется экран SAVING со строкой состояния резервного копирования.

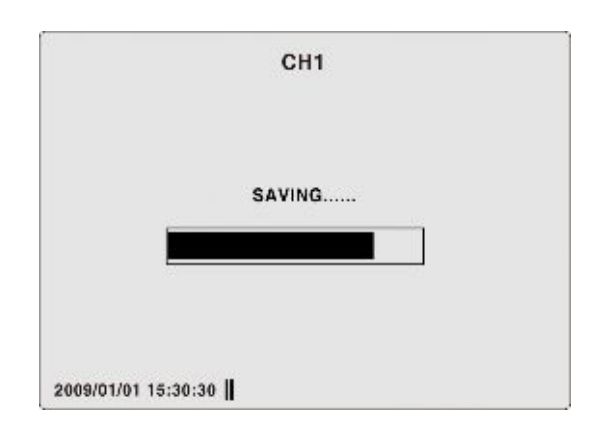

⑦ По завершении резервного копирования появится сообщение "BACKUP IS COMPLETED".

|         |               | Cł      | 11      |    |  |
|---------|---------------|---------|---------|----|--|
|         |               |         |         |    |  |
|         | 84            | CKUP IS | COMPLET | ED |  |
|         |               |         |         |    |  |
| 2009/01 | 1/01 15:30:30 |         |         |    |  |

# 5-3. Резервное копирование JPEG, AVI или эксклюзивного видео из поиска в архиве

① Нажмите кнопку SEARCH. Откроется экран SEARCH.

| SEARCH                |
|-----------------------|
| EVENT SEARCH          |
| TIMELINE SEARCH       |
| GO TO SPECIFIC TIME   |
| GO TO THE FIRST VIDEO |
| GO TO THE LAST VIDEO  |
| SYSTEM LOG            |
| ARCHIVE               |
|                       |
|                       |

② Перейдите к ARCHIVE с помощью кнопок ▲ ▼ и SEL. Отобразится календарь поиска в архиве.

Выберите дату, выделенную красным, с помощью кнопок ▲ ▼►◄ и SEL. Откроется экран LIST.

| ARCHIVE                                                                                                    | LIST                                                                                                    |
|----------------------------------------------------------------------------------------------------|----------------------------------------------------------------------------------------------------|
| 2009/02<br>1 2 3 4<br>5 6 7 8 9 10 11<br>12 13 14 15 16 17 18<br>19 20 21 22 23 24 25<br>26 27 28 29 30 31 | (1/1)<br>[2009/01/23 13:43:02] LIVE JPEG<br>[2009/01/23 13:41:02] LIVE JPEG<br>[2009/01/23 13:45:02] VIDEO (2 MIN)<br>[2009/01/23 13:49:02] VIDEO (3 MIN) |

③ Выберите VIDEO из списка с помощью кнопок ▲ ▼ и SEL. Отобразится изображение

CH1 [7] VIDEO (2 MIN) 2009-01-23 13:45:02 2009/01/01 15:30:30 ||

④ Нажмите кнопку CAPTURE.

первой сцены видео.

⑤ Выберите AVI или EXCLUSIVE VIDEO с помощью кнопок ► и нажмите SEL.

⑥ Выберите USB FLASH DRIVE с помощью кнопок ► и нажмите SEL. Откроется экран SAVING со строкой состояния резервного копирования.

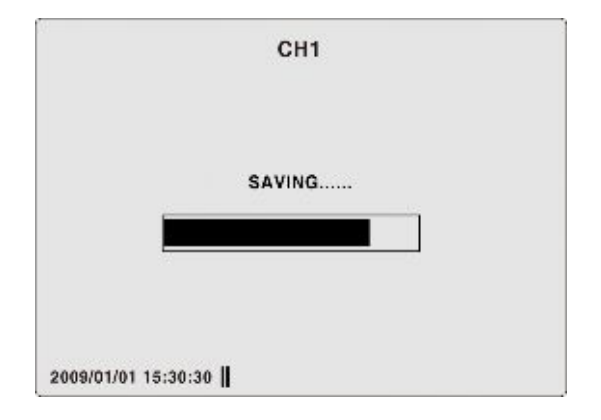

⑦ По завершении резервного копирования появится сообщение "BACKUP IS COMPLETED".

|           |            | CH1            |  |
|-----------|------------|----------------|--|
|           |            |                |  |
|           | BACKU      | P IS COMPLETED |  |
| 2009/01/0 | 1 15:30:30 |                |  |

# 5-4. Воспроизведение AVI или ЭКСКЛЮЗИВНОГО ВИДЕО

• Воспроизведение формате AVI: видео в формате AVI можно воспроизводить с помощью Window Media Player™ или другого проигрывателя, совместимого с видео в формате AVI.

Если у ПК нет соответствующего H.264 CODEC, проигрыватели не смогут воспроизводить видео в формате AVI. Тогда установите CODEC с прилагаемого CD-ROM.

 DVR (эксклюзивный видео формат): видео формата DVR можно воспроизводить с помощью проигрывателя (программа просмотра в монопольном режиме), который DVR копирует на флэш-карту USB с видео.

Три файла копируются на флэш-карту USB

- Файл DVR: видео файл эксклюзивного формата.
- SMI file: файл названия даты и времени.
- PLAYER: программа просмотра видео в монопольном режиме.

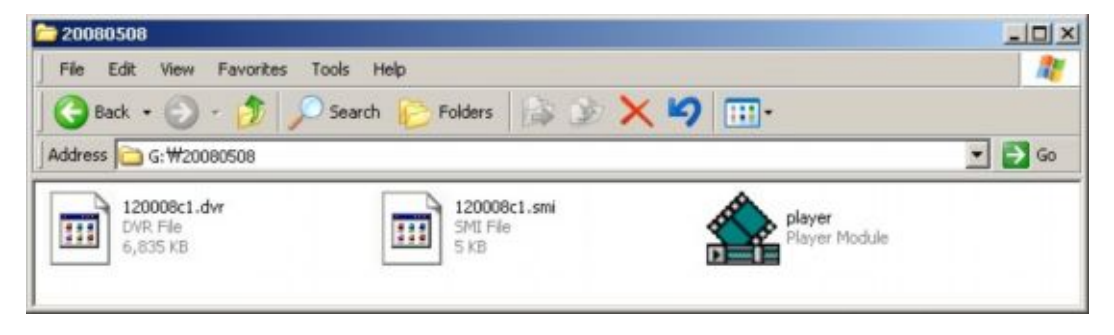

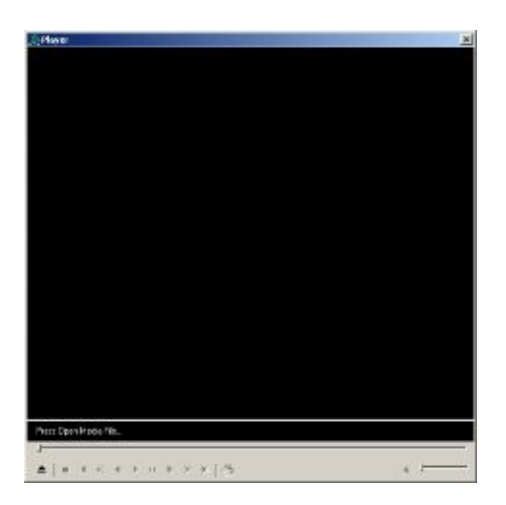

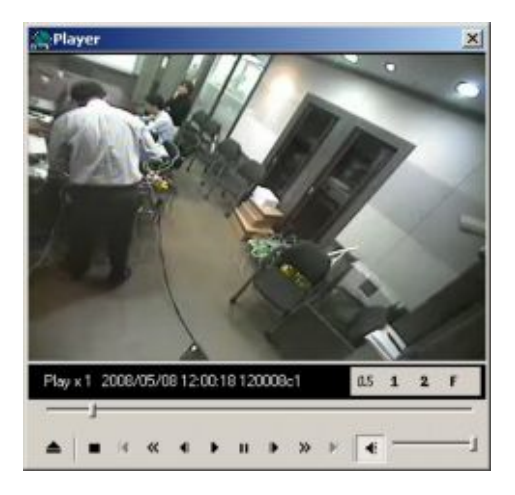

# 6. НАСТРОЙКА

Нажмите кнопку SETUP, откроется окно пароля. Пароль по умолчанию 1111, его можно ввести, нажав 4 раза кнопку «вверх», а затем SEL. После ввода пароля откроется экран SETUP.

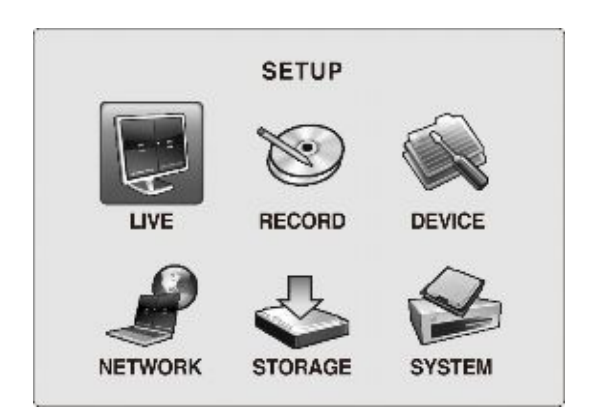

# 6-1. РЕЖИМ РЕАЛЬНОГО ВРЕМЕНИ

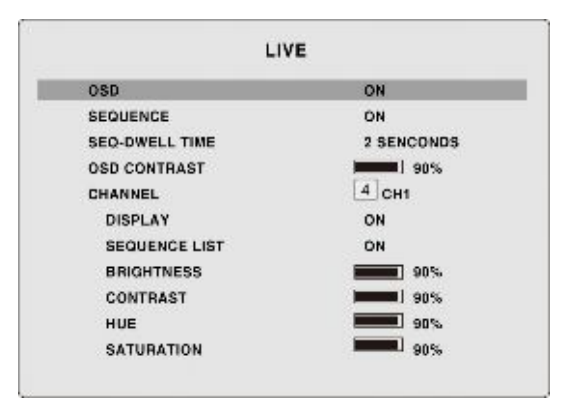

| Наименование | Описание                                               |
|--------------|--------------------------------------------------------|
| OSD          | Вкл./выкл. отображения на экране.                      |
| SEQUENCE     | Вкл./выкл. чередования каналов в полноэкранном режиме. |

| SEQ-DWELL TIME | Время задержки при чередовании каналов.                             |
|----------------|---------------------------------------------------------------------|
| OSD CONTRAST   | Установка уровня отображения на экране.                             |
| CHANNEL        | Выбор канала для применения настройки.                              |
| DISPLAY        | Вкл./выкл. отображения видео канала в режиме реального времени.     |
| SEQUENCE LIST  | Вкл./выкл. определенного канала для включения в список чередования. |
| BRIGHTNESS     | Изменение яркости на определенном канале                            |
| CONTRAST       | Изменение контраста на определенном канале                          |
| HUE            | Изменение тона на определенном канале                               |
| SATURATION     | Изменение насыщенности на определенном канале                       |

OSD – выбор ON/OFF с помощью кнопок ►.

ON: отображения на экране времени, даты, канала, символов.

OFF: выключение отображения на экране за исключением значков индикатора записи.

SEQUENCE – выбор ON/OFF с помощью кнопок н.

ON: просмотр канала в полноэкранном режиме.

OFF: выключение просмотра канала на отдельном экране.

SEQ-DWELL TIME – выбор интервала времени между чередованием с помощью кнопок >---.

Установочные значения: 1, 2, 3, 4, ~ 56, 57, 58, 60 секунд.

OSD CONTRAST – настройка контраста отображения на экране с помощью кнопок н.

Установка значений на шкале отображения: 20% (наибольшая прозрачность) ~ 100%

### Переименование CHANNEL

① Выберите CHANNEL с помощью кнопок н и нажмите SEL. Откроется экран CAMERA TITLE.

CHANNEL NAME

CH1

2 Введите символы с помощью кнопок ▲ ▼ ⊷.

Доступные символы: ABCDEFGHIJKLMNOPQRSTUVWXYZ [\]^\_'abcdefghijklmnopqrstuvwxyz { | } ! " # \$ % & '() \* + , - . / 0 1 2 3 4 5 6 7 8 9 : ; < > ? @

Настройка CHANNEL - выберите CHANNEL для настройки с помощью кнопок н.

DISPLAY – выбор ON/OFF с помощью кнопок ►.

ON: отображается экран в режиме реального времени.

OFF: не отображается экран в режиме реального времени.

SEQUENCE LIST – выбор ON/OFF с помощью кнопок н.

ON: канал включен в список чередования.

OFF: канал не включен в список чередования.

BNRIGHTNESS – настройка яркости изображения, поступающего с канала с помощью кнопок н.

Установка значений на шкале отображения: 0% ~ 100% (The most brightness)

- **CONTRAST** настройка контраста изображения, поступающего с канала с помощью кнопок ►•. Установка значений на шкале отображения: 0% ~ 100% (The most contrast)
- НUE настройка тона изображения, поступающего с канала с помощью кнопок ►.

Установка значений на шкале отображения: 0% ~ 100%

SATURATION – настройка насыщенности изображения, поступающего с канала с помощью кнопок ►. Установка значений на шкале отображения: 0% ~ 100%

# 6-2. ЗАПИСЬ

| ESOLUTION    | 352 x 240 |
|--------------|-----------|
| HANNEL       | 1         |
| FRAME BATE   | 301/s     |
| QUALITY      | HIGH      |
| RECORDING BY | NONE      |
| PRE RECORD   | ON        |
| POST RECORD  | 5 SECONDS |
| AUDIO        | OFF       |
| CHDULE       |           |

| Элемент меню | Описание                                                      |
|--------------|---------------------------------------------------------------|
| RESOLUTION   | Установка разрешения                                          |
|              | 704x480(NTSC)/704X576(PAL) или 352x240(NTSC)/352X288(PAL).    |
| CHANNEL      | Выбор канала для применения настроек.                         |
|              | Установка частоты кадров для определенного канала.            |
| FRAME RATE   | Сумма значений частоты кадров для каждого канала не должна    |
|              | превышать максимальную частоту кадров для определенного       |
|              | разрешения записи.                                            |
|              | Максимальная частота кадров:                                  |
|              | 120/100 кадр/сек 352х240(NTSC)/352Х288(PAL)                   |
|              | 30/25 кадр/сек 704х480(NTSC)/704Х576(PAL)                     |
| QUALITY      | Выбор качества записи для определенного канала: NETWORK,      |
|              | ECONOMY, NORMAL, HIGH, FINE.                                  |
| RECORDING BY | Назначение режима записи для каждого канала. Режимы записи:   |
|              | CONTINOUS, MOTION, SENSOR, SCHEDULE 11 NONE.                  |
| PRE RECORD   | Вкл./выкл. запись до события. Время записи до события 5 сек., |
|              | записываются только I-кадры.                                  |
| POST RECORD  | Длительность записи после события на определенном канале      |
| AUDIO        | Вкл./выкл. звука для определенного канала                     |
| SCHEDULE     | Установка расписания записи.                                  |

### **RESOLUTION** – выбор разрешения записи с помощью кнопок н.

352x240: входящее видео записывается с разрешением: 352x240.

704х480: входящее видео записывается с разрешением: 704х480.

Настройка разрешения применяется к каждому каналу.

Настройка CHANNEL – Выбор CHANNEL для установки настроек с помощью кнопок н.

FRAME RATE – установка частоты кадров с помощью кнопок н.

Общая частота кадров при разрешении 704Х480(NTSC) / 704Х576(PAL): 30 / 25 Общая частота кадров при разрешении 352Х240 (NTSC) / 352Х288(PAL): 120 / 100

QUALITY – выбор качества записываемого изображения с помощью кнопок н.

Опции: FINE, HIGH, NORMAL, ECONOMY, NETWORK (default : HIGH)

**RECORDING BY** – выбор режима записи с помощью кнопок н.

CONTINOUS: входящее изображение записывается при включении DVR.

MOTION: входящее изображение записывается при обнаружении движения.

SENSOR: входящее изображение записывается при активации внешнего датчика.

SCHEDULE: входящее изображение записывается по установленному расписанию.

NONE: входящее изображение НЕ записывается.

**PRE RECORD** – выбор ON/OFF предварительной записи события с помощью кнопок н.

ON: записывается 1 дюйм/сек. видео в течение 5 секунд до совершения события (обнаружение движения или активация датчика).

OFF: нет предварительной записи.

POST RECORD – установка длительности времени записи после события с помощью кнопок ►.

Опции: 5 ~ 30 секунд

AUDIO – выбор ON/OFF записи звука с помощью кнопок но.

ON: запись звука.

OFF: звук НЕ записывается.

**SCHEDULE** – установка расписания записи для каждого канала.

# 6-3. УСТРОЙСТВО

| DEVICE              |            |  |
|---------------------|------------|--|
| CHANNEL             | CH1        |  |
| MOTION ZONE         | FULL ZONE  |  |
| MOTION SENSITIVITY  | 9(HIGHEST) |  |
| SENSOR RECORDING    | -          |  |
| SENSOR              | 1          |  |
| TYPE                | -          |  |
| ALARM               | OFF        |  |
| BEEP                | OFF        |  |
| ALARM/BEEP DURATION | 5 SEC      |  |
| PTZ                 |            |  |
| REMOTE CONTORL ID   | 0          |  |
| BUTTON TONE         | OFF        |  |

| Наименование | Описание                              |  |
|--------------|---------------------------------------|--|
| CHANNEL      | Выбор канала для применения настроек. |  |

| MOTION ZONE          | Для определения движения выберите Full Zone или Partial Zone. |  |
|----------------------|---------------------------------------------------------------|--|
|                      |                                                               |  |
| MOTION SENSITIVITY   | Установите чувствительность к движению для каждого канала.    |  |
| SENSOR RECORDING     | Выбор канала для подключения к датчику.                       |  |
| SENSOR               | Выбор датчика для применения настроек.                        |  |
| ТҮРЕ                 | Установка типа датчика для указанного канала: NONE,           |  |
|                      | NOEMAL OPEN 1/ NORMAL CLOSE                                   |  |
| ALARM                | Выбор OFF, SENSOR, MOTION, VIDEO LOSS, HDD FAIL и ALL.        |  |
| BEEP                 | Выбор OFF, SENSOR, MOTION, VIDEO LOSS, HDD FAIL и ALL         |  |
| ALARM/BEEP DURATION  | Установка длительности звучания тревоги или зуммера           |  |
| PTZ                  | Настройка управления РТZ                                      |  |
| REMOTE CONTROLLER ID | Выбор ID пульта дистанционного управления.                    |  |
| BUTTON TONE          | Вкл./выкл. тона кнопок лицевой панели.                        |  |

CHANNEL – выбор CHANNEL для установки значений настройки с помощью кнопок ►.

MOTION ZONE – выбор зоны обнаружения движения с помощью кнопок н.

FULL ZONE: обнаружение перемещения на всем экране.

PARTIAL ZONE: установка сетки для обнаружения движения.

МОТІОN SENSITIVITY — установка уровня чувствительности обнаружения движения с помощью кнопок ►.

SENSOR RECORDING – выбор датчика для подключения к каналу записи с помощью кнопок н.

SENSOR – выбор датчика для установки его типа с помощью кнопок 🛰

**ТҮРЕ** – выбор типа внешнего датчика с помощью кнопок но.

---: не работает: NORMAL OPEN: нормально открытый тип датчика.

NORMAL CLOSE: нормально закрытый тип датчика.

ALARM – выбор события для соединения с тревогой помощью кнопок н.

OFF: сигнал о событии НЕ соединен с внешней тревогой.

SENSOR: сигнал датчика о событии соединен с внешней тревогой.

MOTION: сигнал датчика о событии соединен с внешней тревогой.

VIDEO LOSS: сигнал датчика о событии соединен с внешней тревогой.

HDD FAIL: сигнал датчика об ошибке HDD соединен с внешней тревогой.

ALL: каждый сигнал датчика о событии соединен с внешней тревогой.

ВЕЕР – выбор события для соединения с зуммером с помощью кнопок н.

OFF: сигнал о событии HE соединен с внешним зуммером.

SENSOR: сигнал датчика о событии соединен с внешним зуммером.

МОТІОN: сигнал датчика о событии соединен с внешним зуммером.

VIDEO LOSS: сигнал датчика о потере изображения соединен с внешним зуммером.

HDD FAIL: сигнал датчика об ошибке HDD соединен с внешним зуммером.

ALL: каждый сигнал датчика о событии соединен с внешним зуммером.

ALARM/BEEP DURATION – выберите длительность сигнала с помощью кнопок н.

Опции: 5 / 6 / 7 ~ 57 / 58 / 59 / 60 секунд

**РТZ** – настройка управления РТZ

① Подключение кабелей RS-485 PTZ-камеры к порту RS-485 на задней панели.

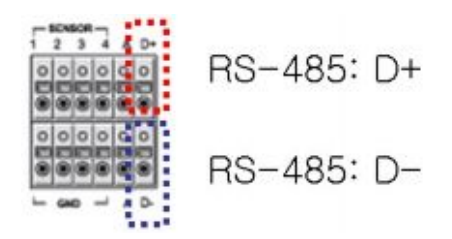

② Нажмите кнопку SEL для входа в меню. Откроется экран РТZ. Выберите CAMERA CHANNEL, CAMERA TYPE, CAMERA SPEED и ID.

| CHANNEL      | 1    |
|--------------|------|
| CAMERA TYPE  |      |
| CAMERA SPEED | 9600 |
| CAMERA ID    | 1    |
|              |      |
|              |      |
|              |      |
|              |      |
|              |      |
|              |      |
|              |      |

Э Нажмите кнопку РТZ на лицевой панели. Появится экран управления. Выделите элемент для выбора и управления камерами с помощью кнопок направления.

| Наименование | Описание                                                                    |
|--------------|-----------------------------------------------------------------------------|
| PAN / TILT   | Поворачивайте выбранную камеру с помощью кнопок направления.                |
| ZOOM / FOCUS | С помощью кнопок направления выполняйте масштабирование и наведение фокуса. |
| INITIALIZE   | Инициализация настроек РТZ выбранной камеры.                                |

## **REMOTE CONTROLLER ID (пример: 3)**

① Выберите REMOTE CONTROLLER ID с помощью кнопок ▲ ▼ и выберите номер ID 3 с

помощью кнопок 🛰. Выйдите из меню настройки.

② Нажмите кнопку ID на пульте дистанционного управления и нажмите кнопку 3. На экране

появится значок 🔟.

**ВUTTON TONE** - Вкл./выкл. тона кнопок лицевой панели с помощью кнопок ►.

# 6-4. СЕТЬ

| PORT             | 5445 |
|------------------|------|
| VEB PORT         | 80   |
| CLIENT ACCESS    | ON   |
| BANDWIDTH SAVING | ON   |
| NETWORK TYPE     | DHCP |
| DDNS             | OFF  |
| SEND E-MAIL      |      |
|                  |      |
|                  |      |

| Наименование     | Описание                                                                |  |
|------------------|-------------------------------------------------------------------------|--|
| PORT             | Отдельный порт для передачи по сети потоковых данных при подключении    |  |
|                  | DVR к сети с несколькими устройствами (по умолчанию: 5445).             |  |
| WEB PORT         | Порт для Web Viewer, по умолчанию: 80                                   |  |
| CLIENT ACCESS    | Вкл. /выкл. удаленного доступа через клиентское ПО.                     |  |
| BANDWIDTH SAVING | Вкл. /выкл. передачи только ключевого кадра при низкой                  |  |
|                  | пропускной способности сети.                                            |  |
| NETWORK TYPE     | Выберите тип сетевого подключения: LAN, DHCP, ADSL                      |  |
|                  | По умолчанию: DHCP                                                      |  |
| DDNS             | Вкл./выкл. использования адреса доменного имени на сервере              |  |
|                  | DDNS.                                                                   |  |
| SEND E-MAIL      | Отправка e-mail с захваченным изображением в случае совершения события. |  |

### ΠΟΡΤ

### ① Выберите PORT с помощью кнопок ▲ ▼ и нажмите SEL. Откроется экран SET PORT.

#### Введите номер порта с помощью кнопок די и нажмите SEL.

При подключении 1 или более DVR к сети посредством устройства, разделяющего IP, каждое устройство должно иметь уникальный номер порта TCP для доступа к каждому устройству из-за пределов локальной сети. Также, устройство, разделяющее IP, должно быть сконфигурировано для перенаправления портов, так чтобы каждый порт при доступе к нему с устройства, разделяющего IP, перенаправлялся к соответствующему DVR.

#### Доступ к сети за пределами маршрутизатора.

Для получения доступа за пределами маршрутизатора (Firewall), пользователь должен открыть 1 порт TCP для Command, Live steaming и Search streaming. Если порт не открыт соответствующим образом, пользователь не сможет иметь доступ к DVR за пределами маршрутизатора. Если DVR устанавливает номер порта 5445, пользователь должен открыть порт TCP 5445.

СЕТЕВОЙ ПОРТ – введите номер сетевого порта с помощью кнопок ▲ ▼.

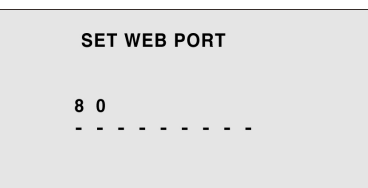

CLIENT ACCESS – выберитеt ON/OFF с помощью кнопок н.

ON: разрешен удаленный доступ через клиентское ПО.

OFF: НЕ разрешен удаленный доступ через клиентское ПО.

BANDWIDTH SAVING – выберитеt ON/OFF с помощью кнопок на.

ON: передается только ключевой кадр. Предпочтительно при низкой пропускной способности сети.

OFF: передается каждый кадр. "OFF" устанавливается при нормальном использовании.

Установка NETWORK ТҮРЕ – выберите тип сети с помощью кнопок н.

**DHCP** – DVR время от времени автоматически получает IP из сети.

Сервер DHCP автоматически назначает IP-адрес и другие параметры новым устройствам.

Когда ADSL или другая используемая сеть применяет метод изменяющегося IP, данная опция необходима для автоматического получения IP-адреса.

### ADSL

- ① Выберите ID с помощью кнопок ▲ ▼ и нажмите SEL.
- 2 Введите зарегистрированный ID, необходимый для ADSL-подключения с помощью кнопок ▲ ▼ ч и нажмите SEL.

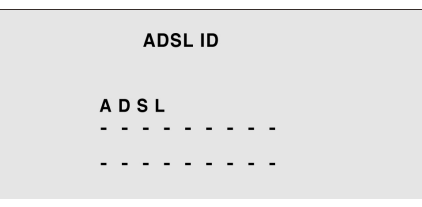

3 Выберите PASSWORD с помощью кнопок ▲ ▼ и нажмите SEL.

(④ Введите зарегистрированный PWSSWORD, необходимый для ADSL-подключения с помощью кнопок ▲ ▼ → и нажмите SEL.

**⑤** Нажмите кнопку ESC. Откроется экран APPLY NETWORK ADDRESS.

APPLY NETWORK ADDRESS

CANCEL CONFIRM

⑥ Выберите CONFIRM с помощью кнопок на и нажмите SEL. DVR автоматически

перезагрузится.

Функция ADSL (PPPoE) используется, когда сеть подключается к DVR с помощью метода PPPoE.

Если тип ADSL не использует ввод IP или пароля, как VDSL или DVR, установленный в устройстве. разделяющем IP-адрес, пользователь не должен выбирать данную функцию. В этом случае следует выбирать DHCP или LAN.

### LAN

- Эвыберите IP ADDRESS с помощью кнопок ▲ ▼ и нажмите SEL. Откроется экран ввода IP ADDRESS.
- ② Введите IP-адрес, назначенный для DVR, с помощью кнопок ▲ ▼ ⊷ и нажмите SEL.

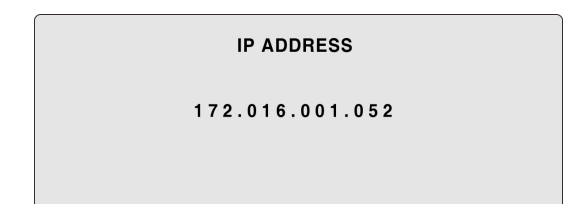

③ Повторите шаг ② для GATEWAY, SUBNETMASK и DNS, если необходимо.

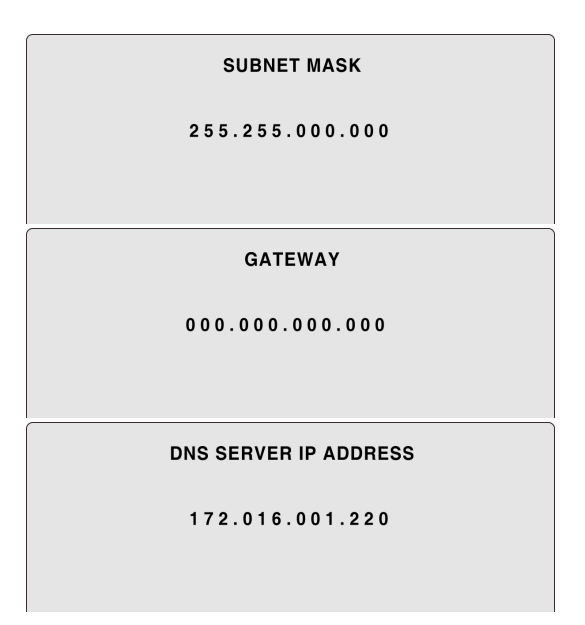

- ④ Нажмите кнопку ESC button. Откроется экран APPLY NETWORK ADDRESS.
- ⑤ Выберите CONFIRM с помощью кнопок ► и нажмите SEL. Затем DVR автоматически перезагрузится.
- 1. Если вы не обладаете информацией, используете ли вы постоянный IP-адрес, обратитесь к системному администратору.
- 2. Когда DVR установлен в устройстве, разделяющем IP-адрес, которое подключено к ADSL, пользователь сам может назначить постоянный IP-адрес для DVR с устройства,

Установка DDNS – выберите ON/OFF с помощью кнопок м.

ON: разрешен доступ к сети с помощью заранее зарегистрированного на www.bestddns.com

доменного имени. Появляется DDNS SERVER NAME.

OFF: НЕ разрешен доступ к сети с помощью заранее зарегистрированного на www.bestddns.com доменного имени.

**ВНИМАНИЕ**: не изменяйте название данного сервера, ddnscenter.com. В противном случае нельзя будет воспользоваться службой DDNS.

Отправка E-mail – с помощью кнопок ► выберите ON. Откроется экран SEND E-MAIL.

С помощью кнопок ▲ ▼ настройте информацию почты.

| SEND E-MAIL         |     |  |
|---------------------|-----|--|
| SEND E-MAIL         | ON  |  |
| IP NOTIFICATION     | OFF |  |
| EVENT ALARM         | OFF |  |
| MAIL TO             |     |  |
| MAIL SERVER         |     |  |
| USER                |     |  |
| PASSWORD            |     |  |
| RETURN MAIL ADDRESS |     |  |
|                     |     |  |
|                     |     |  |
|                     |     |  |
|                     |     |  |

**IP NOTIFICATION:** вкл./выкл. отправки информации на IP-адрес DVR при его изменении.

EVENT ALARM: вкл./выкл. отправки e-mail в случает тревоги по событию.

MAIL TO: введите соответствующий адрес email, чтобы отправлять ежедневные отчеты.

**MAIL SERVER NAME:** введите соответствующую информацию о почтовом сервере, чтобы отправлять ежедневные отчеты.

USER: введите ID адреса email.

**PASSWORD:** введите пароль адреса email.

**RETURN MAIL ADDRESS:** введите адрес e-mail для обратной почты. Если почта не доставит сообщения или произойдет сбой, сообщение будет направлено по данному адресу.

# 6-5. ХРАНЕНИЕ

| ON  |
|-----|
|     |
|     |
|     |
| OFF |
|     |
|     |
|     |
|     |
|     |

| Элемент   | Описание                                                               |  |
|-----------|------------------------------------------------------------------------|--|
| OVERWRITE | Вкл./выкл. запись поверх старых видео данных в случае заполнения диска |  |

| HDD FORMAT       | Форматирование жесткого диска                                   |  |
|------------------|-----------------------------------------------------------------|--|
| DISK INFORMATION | Отображение информации о HDD.                                   |  |
| RECORD LIMIT     | Установление количества дней записи на жесткий диск от 1 до 60. |  |

**OVERWRITE** – выберите ON/OFF с помощью кнопок но.

ON: в случае заполнения HDD старые видео данные стираются для записи новых.

OFF: в случае заполнения HDD запись прекращается.

## HDD FORMAT

- ① Выберите FORMAT с помощью кнопок ⊷ и нажмите кнопку SEL. Откроется экран FORMAT.
- ② Выберите CONFIRM с помощью кнопок на и нажмите SEL. Появится сообщение

"FORMATTING" и начнется форматирование HDD.

По завершении форматирования HDD происходит автоматическая загрузка DVR. DISK INFORMATION – отображается информация о HDD.

RECORD LIMIT – выберите день с помощью кнопок на.

Опции: 1 / 2 / 3 / 4 ~ 57 / 58 / 59 / 60 дней.

# 6-6. СИСТЕМА

| SYSTEM                |                 |
|-----------------------|-----------------|
| DESCRIPTION           | -               |
| DATA FORMAT           | DD/MM/YYYY      |
| SET DATE&TIME         | <b>b</b>        |
| DLS                   | USA             |
| ADMIN PASSWORD        |                 |
| NETWORK PASSWORD      |                 |
| LANGUAGE              | ENGLISH(ENGLISH |
| LOAD DEFAULT          |                 |
| LOAD FACTORY DEFAULT  |                 |
| LOAD SETUP TO A USB   | -               |
| LOAD SETUP FROM A USB | 1               |
| USB UPGRADE           |                 |

| DESCRIPTION          | Нажмите SEL, чтобы увидеть информацию о системе.                                  |
|----------------------|-----------------------------------------------------------------------------------|
| DATE FORMAT          | Выбор нужной даты и времени.                                                      |
| SET DATE & TIME      | Задается дата и время. Если функция DLS (переход на летнее время)                 |
|                      | включена, пользователь не может войти в меню и изменить дату и время.             |
| DLS                  | Устанавливается DLS (переход на летнее время).                                    |
| ADMIN PASSWORD       | Установка пароля для администратора. Пароль по умолчанию: 1111.                   |
| NETWORK PASSWORD     | Установка пароля клиента сети. Пароль по умолчанию: 1111.                         |
| LANGUAGE             | Выбор языка.                                                                      |
| LOAD DEFAULT         | Выбор OFF или ON. Если ON, нажмите кнопку SEL для загрузки значений по умолчанию. |
| LOAD FACTORY DEFAULT | Выберите ON для возврата системы к заводским настройкам.                          |

| SAVE SETUP TO A USB | Пользователь может сохранить значения меню на карту памяти USB. |
|---------------------|-----------------------------------------------------------------|
| LOAD SETUP FROM A   | Пользователь может переслать значение настройки меню на другой  |
| USB                 | DVR с помощью карты памяти USB.                                 |
| USB UPGRADE         | Аппаратное обеспечение DVR можно обновить через порт USB.       |

**DESCRIPTION** – выберите DESCRIPTION с помощью кнопок ▲ ▼ и нажмите SEL.

MAIN BOARD VERSION: версия основной панели системы.

FIRMWARE VERSION: версия аппаратно-программного обеспечения системы.

STORAGE SIZE: объем HDD.

IP ADDRESS: IP-адрес DVR.

MAC ADDRESS: MAC-адрес DVR.

**DATE FORMAT** – см. "2-3. Настройка времени"

SET DATE & TIME – см. "2-3. Настройка времени"

DLS – см. "2-4. DLS (переход на летнее время)".

ADMIN PASSWORD – выберите ADMIN PASSWORD с помощью кнопок ▲ ▼ и нажмите SEL.

Откроется экран ADMIN PASSWORD.

NETWORK PASSWORD – выберите NETWORK PASSWORD с помощью кнопок ▲ ▼ и нажмите SEL.

Откроется экран NETWORK PASSWORD.

### Изменение пароля (ADMIN/NETWORK)

① Выберите ADMIN PASSWORD / NETWORK PASSWORD с помощью кнопок ▲ ▼ и нажмите SEL.

Откроется экран ввода текущего пароля.

- ② Введите текущий пароль с помощью кнопок ▲(1) ► (2) ▼ (3) < (4) и нажмите SEL. Откроется экран ввода нового пароля.
- Эведите новый пароль с помощью кнопок ▲(1) ► (2) ▼ (3) < (4) и нажмите SEL. Откроется экран подтверждения пароля.</p>
- ④ Введите повторно новый пароль помощью кнопок ▲(1) ► (2) ▼ (3)◄(4) и нажмите SEL.

Появится сообщение "PASSWORD CHANGED".

LANGUAGE – выберите LANGUAGE с помощью кнопок ▲ ▼ и выберите язык с помощью кнопок н.

LOAD DEFAULT – выберите LOAD DEFAULT для инициализации значений с помощью кнопок ▲ ▼ и нажмите SEL, выберите confirm. Откроется экран LOAD DEFAULT.

После подтверждения LOAD DEFAULT происходит автоматическая перезагрузка DVR.

LOAD FACTORY DEFAULT – выберите LOAD FACTORY DEFAULT для инициализации настройки с помощью кнопок ▲ ▼ и нажмите SEL. Выберите confirm.

### ПРИМЕЧАМНЕ

Каждое настроечное значение DVR инициализируется как заводская настройка.

### СОХРАНЕИЕ НАСТРОЙКИ НА КАРТУ ПАМЯТИ USB

- ① Подключите карту памяти USB к порту USB.
- ② Выберите SAVE SETUP TO A USB с помощью кнопок ▲ ▼ и нажмите SEL. Откроется экран CONFIRMATION.
- ③ Выберите CONFIRM с помощью кнопок на и нажмите SEL. Сохранение настроек меню

начнется автоматически.

SAVE SETUP TO A USB STICK

CHECK SUCCESS

④ После сохранения откроется экран меню SYSTEM.

### ЗАГРУЗКА НАСТРОЙКИ С USB КАРТЫ

- ① Подсоедините флэш-карту USB с настроечными значениями меню к порту USB.
- ② Выберите LOAD SETUP FROM A USB с помощью кнопок ▲ ▼ и нажмите SEL. Откроется экран CONFIRMATION.
- ③ Выберите CONFIRM с помощью кнопок н и нажмите SEL button. Загрузка настроечных

значений меню начнется автоматически.

SAVE SETUP TO A USB STICK

LOAD SUCCESS

④ По завершении загрузки DVR автоматически перезагружается.

### ОБНОВЛЕНИЕ USB

- ① Загрузите аппаратно-программное обеспечение DVR с веб-сайта производителя.
- 2 Создайте папку (название папки должно быть "upgrade") в карте памяти USB и перенесите аппаратно-программное обеспечение "app-xxx.bin" в папку.
- ③ Подключите карту памяти USB к порту USB.
- ④ Выберите USB UPGRADE с помощью кнопок м и нажмите кнопку SEL. Откроется экран

APPLICATION USB UPGRADE.

APPLICATION USB UPGRADE

CANCEL CONFIRM

⑤ Выберите CONFIRM с помощью кнопок на и нажмите SEL. Обновление начнется

автоматически.

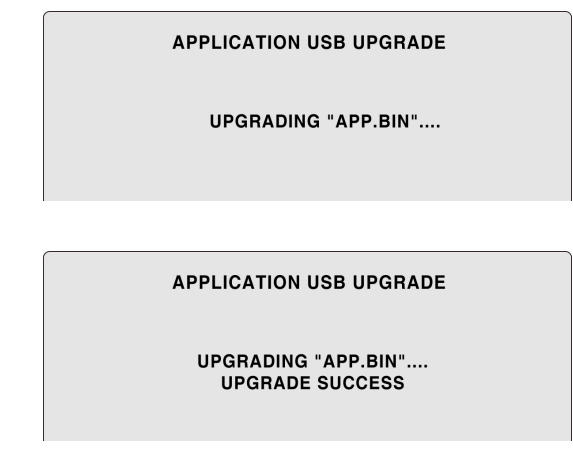

6 После завершения обновления DVR автоматически перезагрузится.

# 7. Доступ к сети с помощью эксклюзивного средства

# сетевого просмотра

С помощью DVR можно осуществлять дистанционный мониторинг живого изображения. Дистанционный мониторинг требует установки программы просмотра в сети на вашем ПК.

### ПРИМЕЧАНИЕ

Если сеть имеет высокую пропускную способность, максимум 4 пользователя могут иметь доступ к DVR. При низкой пропускной способности сети рекомендуется доступ одного пользователя к DVR за один раз.

### 7-1. Требования к ПК

- Процессор: Intel Pentium 🗆 1.2 Гц или больше
- Память: 256 Мб (рекомендуется 512 Мб).

- Память VGA: 16 Мб (рекомендуется 64 Мб или выше)
- Разрешение: 1024x768
- O/S: Windows 2000, XP Professional, XP home
- Direct X: DirectX 8.1 или выше

### 7-2. Установка средства просмотра в сети

- 1. Вставьте поставляемый CD в дисковод и дважды щелкните "UMSClient(XXXX).exe"
  - 2. Выберите папку назначения и нажмите "Next".

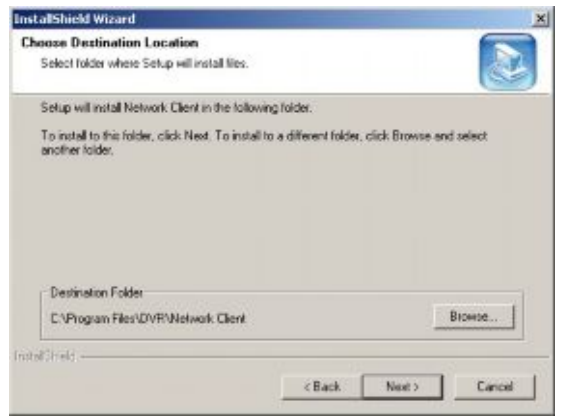

3. Выберите тип и нажмите "Next".

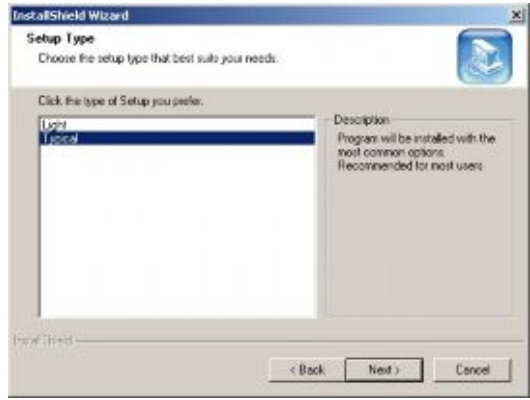

4. Выберите папку программы и нажмите "Next".

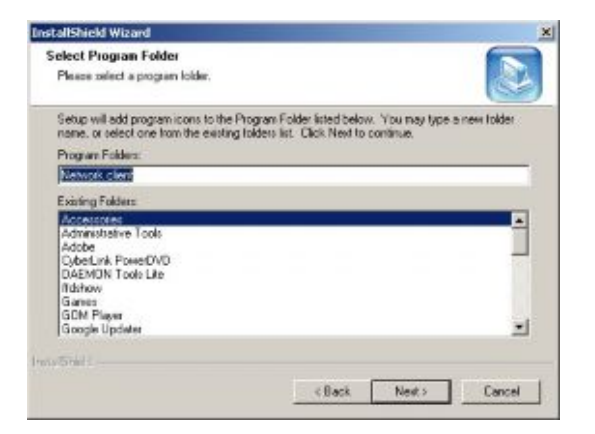

5. Отобразится экран состояния настройки.

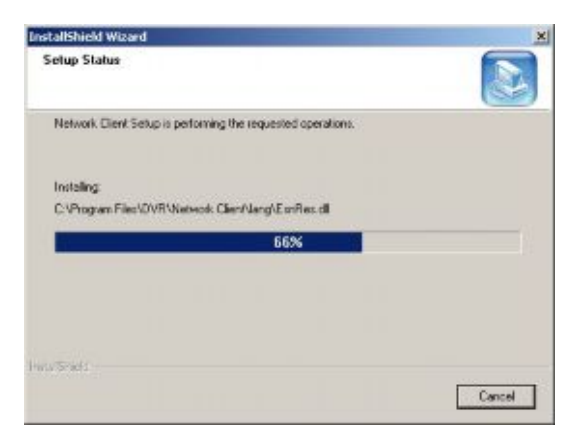

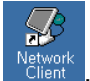

6. По завершении установки на рабочем столе появится значок "UMS Client"

7-3. Наблюдение в режиме реального времени и функции.

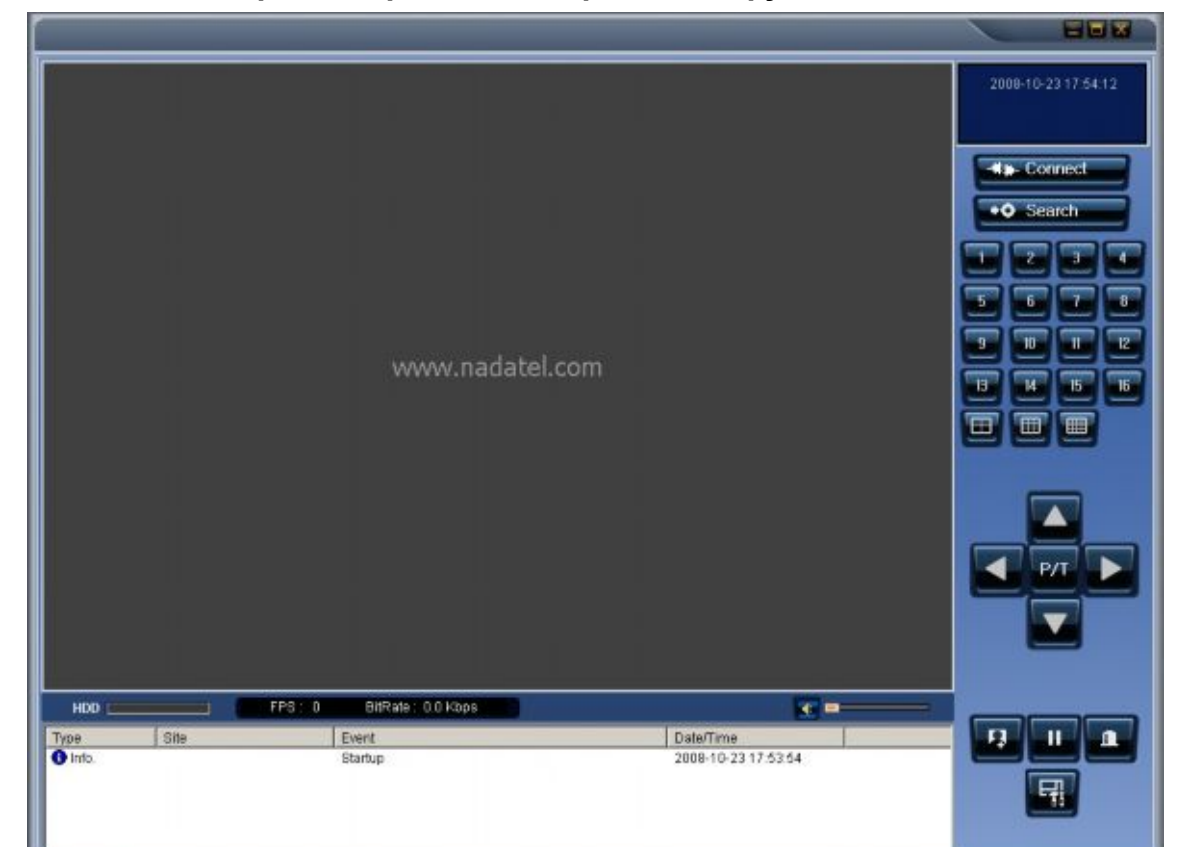

| Кнопка              | Функция                | Описание                        |
|---------------------|------------------------|---------------------------------|
| 2020 10 22 17 22 11 | ДАТА И ВРЕМЯ           | Отображение текущей даты и      |
| 2008-10-23 17:56.44 |                        | времени.                        |
| -** Connect         | ПОДКЛЮЧЕНИЕ/ОТКЛЮЧЕНИЕ | Подключение/отключение от сети. |
| Search              | ПОИСК                  | Переход от режима реального     |
|                     |                        | времени к режиму поиска.        |
|                     | РЕЖИМ ОТОБРАЖЕНИЯ      | Выбор режима отображения        |
|                     |                        | канала и экрана.                |
|                     |                        |                                 |
|                     | ПОВОРОТ/НАКЛОН/        | Управление функцией             |
|                     | МАСШТАБИРОВАНИЕ/ФОКУС  | PAN/TILT/ZOOM/FOCUS             |
|                     |                        | удаленной камеры.               |
|                     | 3AXBAT                 | Захват стоп-кадра в режиме      |
|                     |                        | реального времени.              |
|                     | ВОСПРОИЗВЕДЕНИЕ/ПАУЗА  | Воспроизведение/пауза в режиме  |
|                     |                        | реального времени.              |
|                     | ТРЕВОГА                | Кнопка ON/OFF выхода тревоги    |
|                     |                        | DVR. При выходе тревоги кнопка  |
|                     |                        | становится красной.             |

|                          | НАСТРОЙКА              | Отображения экрана настройки |
|--------------------------|------------------------|------------------------------|
|                          |                        | средства просмотра в сети.   |
| HDD                      | ИСПОЛЬЗОВАНИЕ HDD      | Индикатор хранения HDD DVR.  |
| FPS: 0 BitRate: 0.0 Kbps | ПРОПУСКНАЯ СПОСОБНОСТЬ | Показ передаваемых кадров и  |
|                          | СЕТИ                   | пропускной способности сети. |
|                          | ЗВУК                   | Настройка звука. Щелкнув по  |
|                          |                        | значку, включается звук.     |
| Tax Be Ref Doffer        | ОКНО ЖУРНАЛА           |                              |
|                          |                        |                              |
|                          |                        |                              |

### Режим отображения на главном экране

• Отображение на отдельном экране – нажмите на кнопку канала или дважды щелкните по экрану канала.

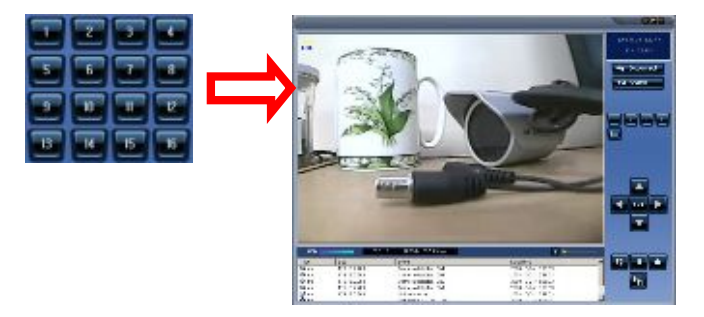

Квадратор – нажмите кнопку QUAD

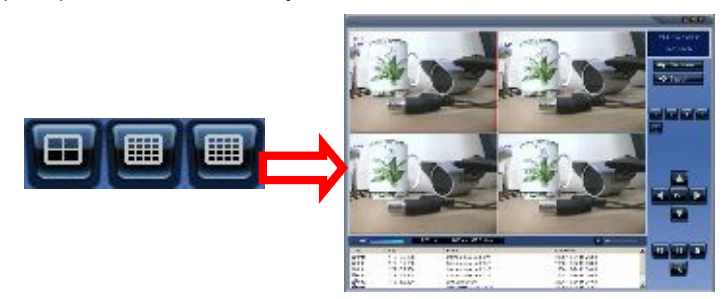

Режим полного экрана – нажмите на кнопку максимизации для отображения отдельного канала и сокрытия рабочей панели.

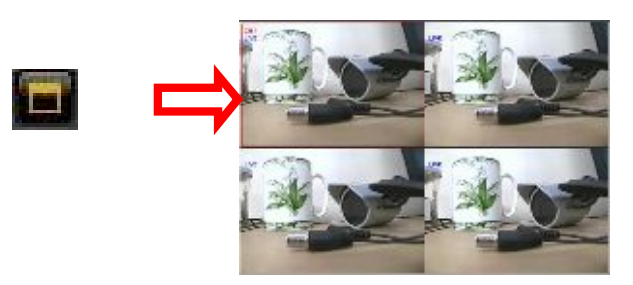

#### Захват изображения на экране реального времени

Стоп-кадр на экране реального времени можно захватить и сохранить как файл BMP или JPEG.

- 1. Нажмите на нужный канал. Экран канала будет обведен красной линией.
- 2. Нажмите кнопку CAPTURE. Откроется диалоговое окно IMAGE CAPTURE.

| Image capture |                            | × |
|---------------|----------------------------|---|
| Save video :  | still image to file        |   |
| Save Path:    | C:₩Documents and Settings₩ |   |
| File          | 2005 627-185843            |   |
| File Format:  | BITMAP(+,BMP)              | - |
|               | OK Cance                   |   |

3. Установите условия и нажмите ОК. Стоп-кадр сохранен.

# 7-4. Двусторонняя передача звука

Программа UMS Client позволяет осуществлять двустороннюю передачу звука между клиентом и DVR. На ПК для этого должна быть установлена звуковая карта. На DVR следует подключть микрофон к соответствующему аудио входу и пару усилителей к соответствующему аудио выходу.

# 7-5. Режим удаленного поиска и функции

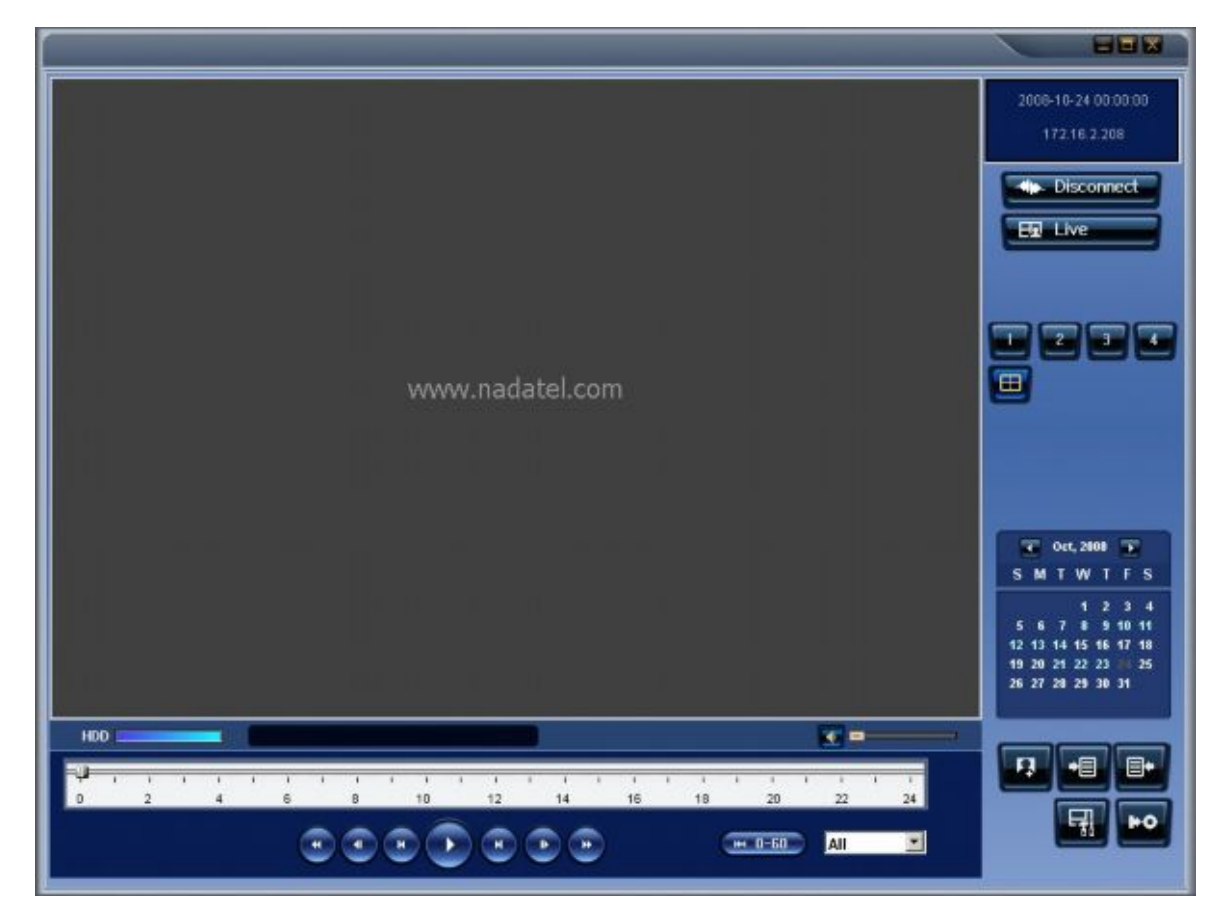

| Кнопка                              | Функция     | Описание                                                                                                    |
|-------------------------------------|-------------|----------------------------------------------------------------------------------------------------|
| 2008-10-23 19:04:53<br>172.16.2.208 | DATE & TIME | Отображение времени записи данных,<br>выбранных на временной шкале в нижней<br>части главного интерфейса пользователя. |
| Hip- Disconnect                     | ОТКЛЮЧЕНИЕ  | Отключение от сети.                                                                                                    |

| Helive                                    | РЕЖИМ РЕАЛЬНОГО        | Переход от режима поиска к режиму реального |  |  |  |
|-------------------------------------------|------------------------|---------------------------------------------|--|--|--|
|                                           | ВРЕМЕНИ                | времени.                                    |  |  |  |
|                                           | <b>3AXBAT</b>          | Захват стоп-кадра в режиме реального        |  |  |  |
|                                           |                        | времени.                                    |  |  |  |
|                                           | НАЧАЛО РЕЗЕРВНОГО      | Начальное время резервного копирования      |  |  |  |
|                                           | КОПИРОВАНИЯ (MARK IN)  | видео.                                      |  |  |  |
|                                           | КОНЕЦ РЕЗЕРВНОГО       | Время окончания резервного копирования      |  |  |  |
|                                           | КОПИРОВАНИЯ (MARK OUT) | видео.                                      |  |  |  |
|                                           | PE3EPBHOE              | Резервное копирование записанного видео в   |  |  |  |
|                                           | КОПИРОВАНИЕ            | формате AVI.                                |  |  |  |
| 🐨 Oct, 2008 🌇                             | КАЛЕНДАРЬ              | На календаре даты с записанным видео        |  |  |  |
| SMTWTFS                                   | ПОИСКА                 | отображаются голубым, а выбранное видео -   |  |  |  |
| 1 2 3 4                                   |                        | черным.                                     |  |  |  |
| 12 13 14 15 16 17 18                      |                        |                                             |  |  |  |
| 19 20 21 22 23 24 25<br>26 27 28 29 30 31 |                        |                                             |  |  |  |
|                                           |                        |                                             |  |  |  |
|                                           | ВРЕМЕННАЯ              | На временной шкале записанные данные        |  |  |  |
| 0 2 4                                     | ШКАЛА                  | отображены голубым цветом.                  |  |  |  |
|                                           | кнопки                 | Кнопки воспроизведения.                     |  |  |  |
|                                           | воспроизведения        |                                             |  |  |  |
|                                           | РЕЖИМ                  | Выбор отображения канала на экране.         |  |  |  |
|                                           | воспроизведения        |                                             |  |  |  |
|                                           |                        |                                             |  |  |  |

### Поиск и воспроизведение видео на удаленном DVR

Можно осуществлять поиск и воспроизведение видео, записанного на удаленном DVR или ПК.

1. Подключите удаленный DVR к сети и нажмите кнопку SEARCH. Режим реального времени заменится режимом поиска.

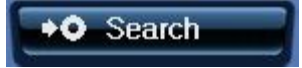

- Поиск видео, записанного на удаленный DVR: подсоедините DVR к сети.
- Поиск видео, записанного на ПК: не подключайте DVR к сети.
- 2. Выберите дату для поиска видео.

| 💽 Oct, 2008 💽 |    |    |    |    |    |    |
|---------------|----|----|----|----|----|----|
| s             | М  | T  | w  | Т  | F  | S  |
|               |    |    | 1  | 2  | 3  | 4  |
| 5             | 6  | 7  | 8  | 9  | 10 | 11 |
| 12            | 13 | 14 | 15 | 16 | 17 | 18 |
| 19            | 20 | 21 | 22 | 23 | 24 | 25 |
| 26            | 27 | 28 | 29 | 30 | 31 |    |

3. Перетащите ползунок на временной шкале в промежуток между 0 и 24.

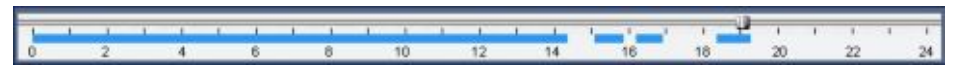

4. Нажмите кнопку PLAY. Начнется воспроизведение видео, записанного на удаленный DVR.

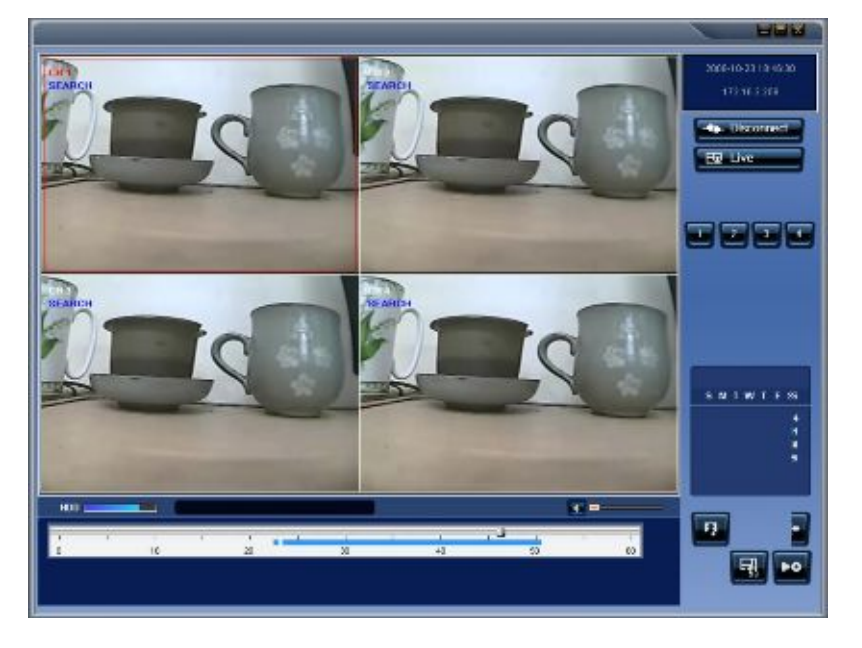

### Резервное копирование видео, записанного на удаленный DVR

Видео, записанное на удаленный DVR можно копировать на HDD ПК в формате AVI.

- 1. Подключите удаленный DVR к сети и воспроизведите видео, записанное на удаленный DVR.
- 2. Перетащите ползунок на временной шкале и установите его на время начала резервного копирования и нажмите кнопку MARK IN.

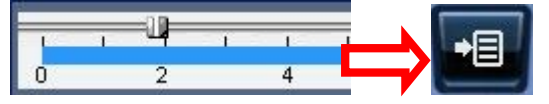

3. Перетащите ползунок на временной шкале и установите его на время окончания резервного копирования и нажмите кнопку MARK OUT. Помеченное время отобразится зеленым.

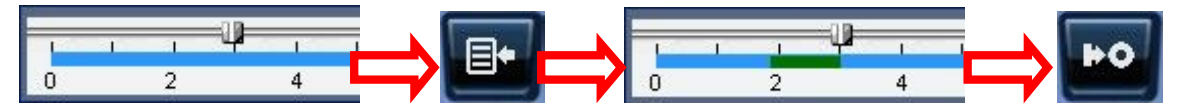

4. Появится диалоговое окно резервного копирования в формате AVI. Нажмите OK. Начнется копирование помеченного видео.

| 15:34:00   |                    |
|------------|--------------------|
|            |                    |
| 15:34:30 🚊 |                    |
| 1          | (                  |
|            | 110.24.30 <u>-</u> |

- Start time / Stop time: можно менять.
- File path: отображение папки, в которую записывается резервная копия.
- Channel: канал резервного копирования.

# 7-6. Конфигурация системы ПК

Нажмите кнопку SETUP. Откроется диалоговое окно настройки.

| Security Option Startup Shutdown Setup Password Live Monitoring Search                                                                                                    |
|----------------------------------------------------------------------------------------------------|
| Save Path Capture : C:Program Files/DVR/Network Client/C Backup : C:Program Files/DVR/Network Client/B Miscellaneous  Automatic reconnection  Display network statistics Time format: VYYY-MM-DD |
|                                                                                                    |

### Общие настройки

Установка параметров безопасности, пути сохранения и автоматического повторного подключения.

| Setup Menu                                   | Security Option                                                                                                    |
|----------------------------------------------|----------------------------------------------------------------------------------------------------|
| General<br>Site<br>Event                     | Startup     Shutdown     Setup     Password       Live Monitoring     Search                                                         |
| Record<br>Disk<br>Video<br>Language<br>About | Save Path         Capture :       C:\Program Files\DVR\Network Client\C         Backup :       C:\Program Files\DVR\Network Client\B |
|                                              | Miscellaneous          ✓ Automatic reconnection         ✓ Display network statistics                                                 |
|                                              | Time format:                                                                                                    |

- Security Option: установка пароля безопасности. При выборе любой из выбранных функций следует ввести пароль.
- Save Path: укажите расположение записи резервной копии и захваченного стоп-кадра.
- Automatic reconnection: если пользователь выбирает данную функцию, клиентское ПО будет автоматически пытаться подсоединиться к предварительно подсоединенному IP-адресу, если соединение было прервано.
- **Display network statistics**: если пользователь выбирает данную функцию, клиентское ПО отобразит состояние сети, скорость передачи и частоту кадров.
- Time Format: изменение режима отображения времени клиентским ПО.

### Установка DVR

Можно добавить, модифицировать и удалять удаленные DVR.

| Scrip Here   | Site channels : |              |     | Add      | tion M   | oolity | Remove |
|--------------|-----------------|--------------|-----|----------|----------|--------|--------|
| menal        | NO.             | None         | P   | Port No. | Protocol | 1      |        |
| west .       | 1               | BUFFALO      | b   | 5335     | TCP      |        |        |
| Event search | 2               | DEMO         | d   | 5445     | TCP      |        |        |
| ed.          | 3               | DFSC         | d   | 5445     | TCP      |        |        |
| ing .        | 4               | Mooneysbay   | 1   | 5445     | TOP      |        |        |
| 101          | 5               | V0S1         | ۷   | 5445     | TOP      |        |        |
|              | 6               | VOS2         | ¥   | 5448     | TOP      |        |        |
| Jage         | 7               | charlestay.d | C   | 5445     | TOP      |        |        |
| 1            | 8               | home         | Bin | 5445     | TOP      |        |        |
|              | 9               | hua          | H   | 5445     | TCP      |        |        |
|              | 10              | i net dvr    | 9   | 5445     | TOP      |        |        |
|              |                 |              |     |          |          |        |        |
|              |                 |              |     |          |          |        |        |
|              |                 |              |     |          |          |        |        |
|              |                 |              |     |          |          |        |        |
|              | -               |              |     |          |          |        |        |

### Установка события

Установка пути записи и размера локального диска для файлов журнала.

| Setup Menu<br>] General<br>9 Site<br>Event              | Log<br>Path: C:Program<br>Size: 10                                                                      | FilesiOVRWe          | ftwork Clie | NB                                       |  |
|---------------------------------------------------------|----------------------------------------------------------------------------------------------------|----------------------|-------------|------------------------------------------|--|
| Record<br>Record<br>Video<br>Video<br>Language<br>About | Event<br>Startup<br>Startup Startup<br>Sensor in<br>Aarn out<br>Aarn out<br>Arnera loss<br>Network loss | य राजा दा दा दा दा त | 1000        | Event list<br>ए<br>ए<br>ए<br>ए<br>ए<br>ए |  |
|                                                         | Record                                                                                                  | বাব                  | 되고          | য য                                      |  |

- LOG выбор для сохранения журнала событий в 'log file'.
- ICON выбор события для отображения в режиме реального времени.
- EVENT LIST выбор события для отображения в окне 'Event List" в режиме реального времени. Выбор и проверка записанных данных журнала.

| General     D     Ste     Event     Event | From:<br>To:<br>Path: | I⊽ First Sin<br>I⊽ Last Sin<br>C Program File | 5/2006 × 11 43:20<br>5/2008 × 11 43:20<br>s/DVRNetwork Clentitic | PM 🕂       | Find<br>Browse |    |
|-------------------------------------------|-----------------------|-----------------------------------------------|------------------------------------------------------------------|------------|----------------|----|
| Record                                    | Туре                  | Ste                                           | Event                                                            | Date/Time  | 9              |    |
| Disk                                      | O into.               |                                               | Startup                                                          | 2008-05-15 | 5 21:27:26     | -7 |
| J Video                                   | O Into.               |                                               | Connect to 172.16                                                | 2008-05-15 | 5 21:51:50     |    |
| Language                                  | O Into.               | 172.16.1.52                                   | Network detected                                                 | 2008-05-19 | 5 21:51:50     |    |
| About                                     | O info.               | 172.16.1.52                                   | Canera detected                                                  | 2008-05-15 | 5 21:51:52     |    |
|                                           | O Into.               | 172.16.1.52                                   | Canera detected                                                  | 2008-05-19 | 5 21:51:52     |    |
|                                           | O Info.               | 172.16.1.52                                   | Camera detected                                                  | 2008-05-15 | 5 21:51:52     |    |
|                                           | Ointo.                | 172.16.1.52                                   | Canera detected                                                  | 2008-05-19 | 5 21:51:52     |    |
|                                           | O into,               |                                               | Startup                                                          | 2008-05-14 | 121:31:29      |    |
|                                           | O Into.               |                                               | Shutdown                                                         | 2008-05-14 | 21:31:31       |    |
|                                           | O Into.               |                                               | Startup                                                          | 2008-05-14 | 22.18.53       |    |
|                                           | Ainto                 |                                               | Chatdown                                                         | 1000 DE 41 | 100.07-56      |    |

### Установка записи

Установите условия записи и выберите каналы для записи.

| Setup Menu                     | Record Condition                                                                   |                                      |            |      |   |
|--------------------------------|------------------------------------------------------------------------------------|--------------------------------------|------------|------|---|
| General                        | (* Always (                                                                        | ' Event                              | 🔽 Autore   | cord |   |
| Event<br>Event<br>Event search | Event<br>E Motion                                                                  | Nen:                                 | Duration : | 6 Se | c |
| Disk                           | and the second second second                                                       |                                      |            |      |   |
| Video<br>Language<br>About     | Channels                                                                           |                                      |            |      |   |
| Video<br>Language<br>About     | - Channels                                                                         |                                      |            |      |   |
| Video<br>Language<br>About     | All NO. Name I Channels                                                            | el 1                                 |            |      | * |
| Video<br>Language<br>About     | All NO. Name I Channels I Channel 2 Channel                                        | el 1<br>el 2                         |            |      | - |
| Video<br>Language<br>About     | Channels<br>All<br>NO. Name<br>2 Chann<br>2 Chann<br>3 Chann                       | el 1<br>el 2<br>el 3                 |            |      |   |
| Video<br>Language<br>About     | Channels<br>All<br>NO. Name<br>2 Chann<br>2 Chann<br>3 Chann<br>4 Chann<br>5 Chann | स्री<br>स्र2<br>स्र3<br>स्र4<br>स्र4 | 1          |      |   |

Выберите локальный диск и количество пространства диска для записи.

| Setup Menu            | Disk space : | C:W          | • | 100 MB/1 | 9 GB |
|-----------------------|--------------|--------------|---|----------|------|
| General<br>Site       |              |              |   |          |      |
| Event<br>Event search | Dick full    | 20122        |   |          |      |
| Record                | Replace o    | idest files. |   |          |      |
| Video                 | O Stop recor | ding.        |   |          |      |
| About                 |              |              |   |          |      |
|                       |              |              |   |          |      |
|                       |              |              |   |          |      |
|                       |              |              |   |          |      |
|                       |              |              |   |          |      |
|                       |              |              |   |          |      |

# Настройка видео

Настройка видео экрана.

| Setup Menu            |             |  |
|-----------------------|-------------|--|
| C General             | Brightness: |  |
| Event<br>Event search | Contrast.   |  |
| Record<br>Disk        | Hue:        |  |
| Language<br>About     | Saturation: |  |
|                       |             |  |
|                       |             |  |
|                       |             |  |

### Установка языка

Выберите язык средства клиентского просмотра в сети.

| Setup                                                                                          | A REAL PROPERTY AND A REAL PROPERTY AND A REAL | ×      |
|------------------------------------------------------------------------------------------------|----------------------------------------------------------------------------------------------------|--------|
| Setup Menu<br>General<br>Sto<br>Event<br>Event<br>Event<br>Const<br>Video<br>Longuage<br>About | - Select language.<br>Language : English                                                                                                    |        |
| to.                                                                                            |                                                                                                    | Cancel |

# 8. Сеть – просмотр с помощью веб-браузера

У DVR есть опция удаленного просмотра с помощью веб-браузера.

1. Проверьте IP-адрес DVR в SETUP>SYSTEM>DESCRIPTION>IP ADDRESS.

| SYSTEM                                                                                                    |                                       | DESC                                            | RIPTION |
|----------------------------------------------------------------------------------------------------|---------------------------------------|-------------------------------------------------|---------|
| DESCRIPTION<br>DATA FORMAT<br>SET DATE&TIME<br>DLS<br>ADMIN PASSWORD<br>NETWORK PASSWORD<br>LANGUAGE<br>LOAD DEFAULT<br>LOAD FACTORY DEFAULT<br>LOAD SETUP TO A USB<br>LOAD SETUP FROM A USB<br>USB UPGRADE | DD/MM/YYYY<br>USA<br>ENGLISH(ENGLISH) | VERSION<br>QUALITY<br>IP ADDRESS<br>MAC ADDRESS |         |

2. Введите IP-адрес или адрес доменного имени, зарегистрированный на <u>www.bestddns.com</u> а

0.9.13(080128) 76888 MB 0.0.0.0 00:02:89:00.3AEAS

поле Address и нажмите "Go".

Address http://172.16.1.52 Go

3. Щелкните по данной полосе. Отобразится диалоговое окно.

🔞 This site might require the following ActiveX control: 'WebViewer' from 'NADATEL CO., LTD'. Click here to install...

4. Нажмите "Install" для загрузки ActiveX.

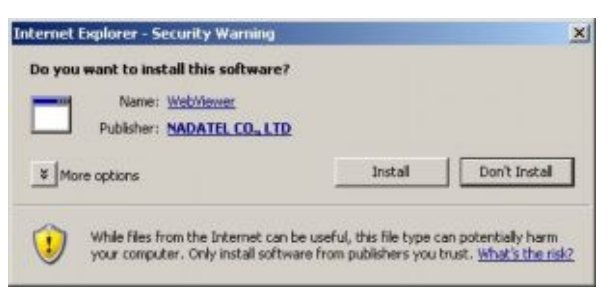

5. Программа просмотра с помощью веб-браузера отобразится ниже.

|                                | <br>_ |
|--------------------------------|-------|
| 2000 MS BR                     |       |
| And And And                    |       |
| Search                         |       |
| 1 2 7 4                        |       |
| 5 6 7 5                        |       |
| 0 10 11 12                     |       |
|                                |       |
| THE TCH                        |       |
| Factor Captone                 |       |
|                                |       |
| 4                              |       |
|                                |       |
| Nute                           |       |
| Zcorr Focust Inflatize success |       |
| Zuer-Tuesed                    |       |

6. Нажмите кнопку CONNECT в левом верхнем углу программы просмотра в сети. Отобразится диалоговое окно "Connect". Введите IP-адрес (или адрес доменного имени, зарегистрированный на <u>www.bestddns.com</u>), номер порта и пароль и нажмите "Connect".

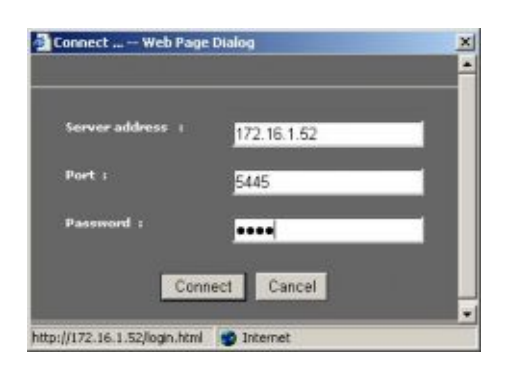

- Server address: введите IP-адрес DVR из SETUP>SYSTEM>DESCRIPTION>IP ADDRESS или адрес доменного имени, зарегистрированный на <u>www.bestddns.com</u>
- Port: введите номер порта (устанавливается на SETUP>NETWORK>PORT)
- Password: введите пароль (устанавливается на SETUP>SYSTEM>NETWORK PASSWORD
- 7. Камеры, подключенные к DVR, отобразятся на экране.

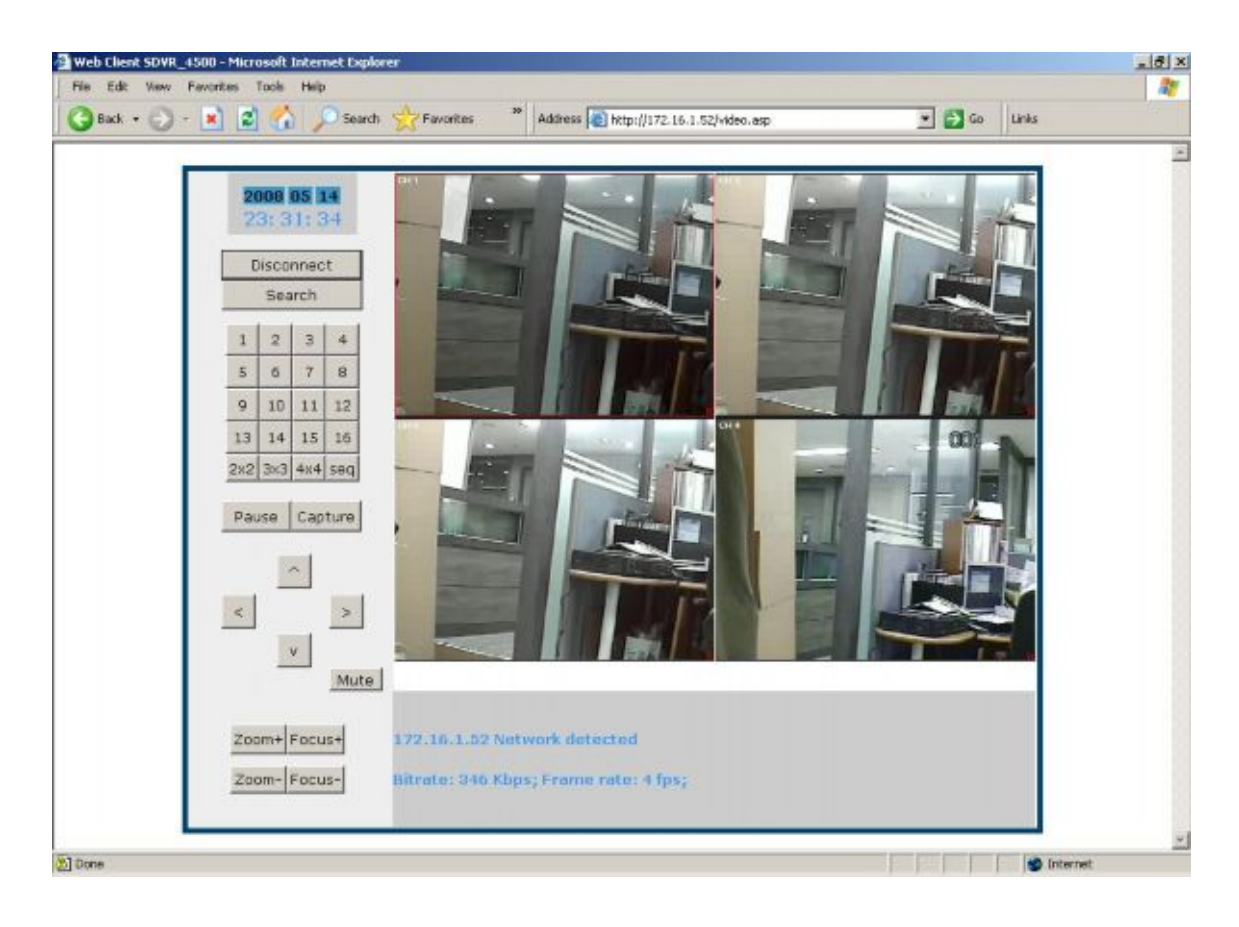

# ПРИЛОЖЕНИЕ: подключение к сети

### А. Как установить IP-адрес DVR и открыть порт TCP маршрутизатора?

Переадресация портов зависит от марки и модели маршрутизатора. Переадресация нужна для доступа к DVR за пределами маршрутизатора.

1. соедините сетевым кабелем DVR и маршрутизатор или модем ADSL.

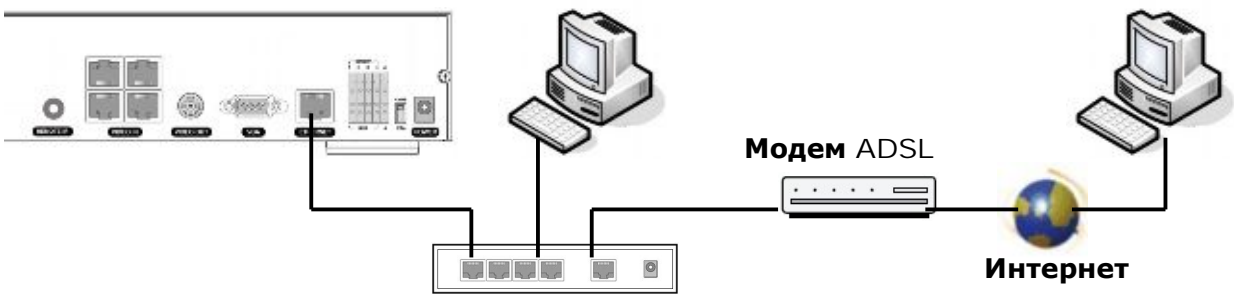

I Р-маршрутизатор или концентратор

- 2. Сетевые настройки по умолчанию на DVR:
  - Port: 5445
  - WEB Port : 80
  - Network : DHCP
- 3. С ПК, подсоединенного к тому же маршрутизатору найдите IP-адрес, шлюз и маску подсети с помощью команды IPCONFIG в командной строке.

|                                         |               | C:\WINDOWS\Wsystem32\Wond.exe         |     |
|-----------------------------------------|---------------|---------------------------------------|-----|
|                                         | C:U           | ≯ipconfig                             | *   |
|                                         | Win           | adows 1P Configuration                |     |
| n                                       | <u> </u>      | mernet adapter Local Area Connection: |     |
| Type the name of a program, folder, do  | cument, or    | Connection-specific DNG Suffix . :    |     |
| Lincemet resource, and windows will ope | n is for you. | IP Address                            |     |
| Open: XVIII                             | -             | Default Gateway 192.168.0.1           |     |
|                                         | C: 9          | Ð                                     |     |
| OK Cencel                               | Browse        |                                       | •   |
|                                         | Lords         |                                       | 101 |

 Но если IP: 192.168.х.ххх., следует заменить IP-адрес, подсеть, шлюз DVR. Перейдите к SETUP>NETWORK>LAN DVR и измените настройку IP, чтобы она была подобной: 192.168.XXX.XXX, а шлюз: 192.168.XXX.XXX. (см. руководство пользователя или маршрутизатор).

| 80<br>0N |
|----------|
| ON       |
|          |
| ON       |
| DHCF     |
| OFF      |
|          |
|          |
|          |

5. Откройте веб-браузер. Введите IP-адрес маршрутизатора в адресную строку (IP-адрес маршрутизатора зависит от марки и модели), нажмите GO.

| Cannot find server - Microsoft Internet Explorer | _ 🗆 ×   |
|--------------------------------------------------|---------|
| File Edit View Favorites Tools Help              |         |
| 🕝 Back 👻 🕑 👻 😰 🚮 🔎 Search 2                      | * Links |
| Address http://192.168.1.1                       | → Go    |

6. Введите имя пользователя и пароль (по умолчанию admin) и нажмите OK.

| User name: | 🖸 admin          | ~     |  |  |
|------------|------------------|-------|--|--|
| Password:  | •••••            |       |  |  |
|            | Remember my pass | sword |  |  |
|            |                  | Canal |  |  |

7. Выберите вкладку Port Range Forwarding.

| Setup       | Wireless | s Sec   | urity    | Access<br>Restrictions |            | Applications<br>& Gaming |  |
|-------------|----------|---------|----------|------------------------|------------|--------------------------|--|
| Port Range  | Forward  |         | 1        | DMZ                    |            |                          |  |
|             |          | P       | ort Rang | e                      |            |                          |  |
| Application | Start    | End     | Pro      | tocol                  | IP Address | Enable                   |  |
|             | 5445     | to 5445 | Bo       | th 💌                   | 192.168.1  |                          |  |

- 8. Заполните каждое поле.
  - i. Application: введите описание DVR (пример: store1)
  - іі. Start: введите первый номер порта для переадресации (пример: 5445)
  - iii. End: введите последний номер порта для переадресации (пример: 5445)
  - iv. Protocol: выберите Both.
  - v. IP address: введите IP-адрес DVR в SETUP>NETWORK>LAN>IP ADDRESS.
- vi. Enable: установите флажок.
- 9. Выберите кнопку Save settings, расположенную в нижней части окна. Переадресация порта завершена.

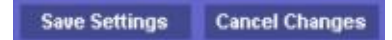

Можно узнать, как переадресовывать порты различных маршрутизаторов на сайте: http://www.portforward.com/english/routers/port\_forwarding/routerindex.htm

# В. Как осуществить доступ к DVR с удаленного ПК?

# LAN-подключение – с помощью коммутирующего концентратора Подключитесь к системе с помощью концентратора (коммутирующего концентратора)

и кабеля Ethernet (10BASE-T/100BASE-TX CAT 5 LAN cable)

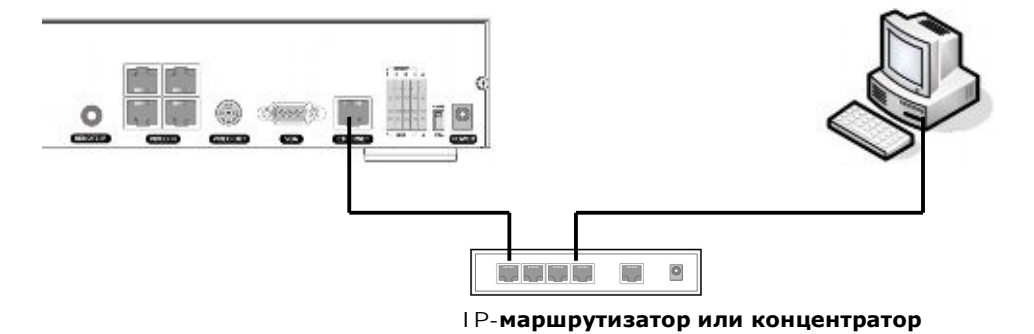

- 1. Установите ПО клиента сети на поставляемом CD (см. главу 6. Доступ к сети с помощью средства монопольного просмотра).
- 2. Узнайте IP-адрес из SETUP>SYSTEM>DESCRIPTION DVR.
- 3. Запустите сетевое клиентское ПО и нажмите кнопку CONNECT.

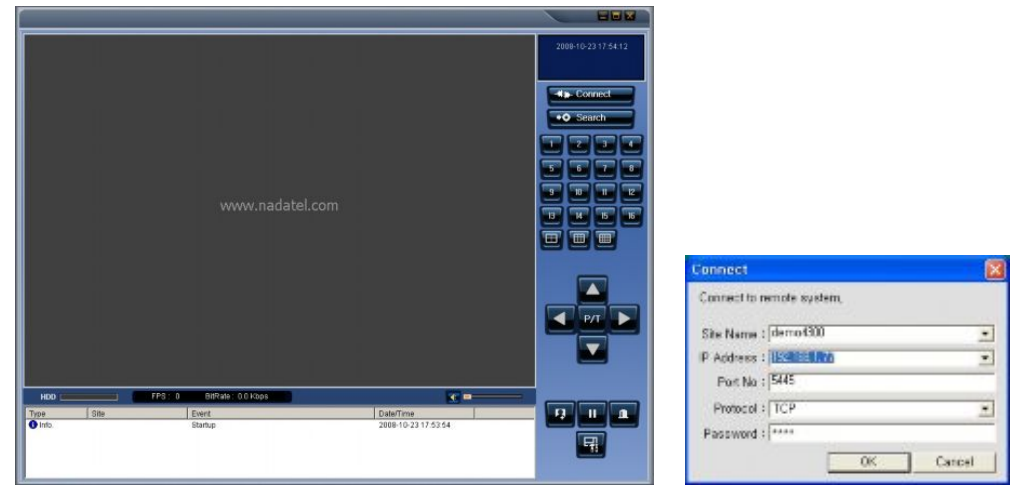

4. Введите IP-адрес, номер порта и пароль в окно Connect. Нажмите ОК.

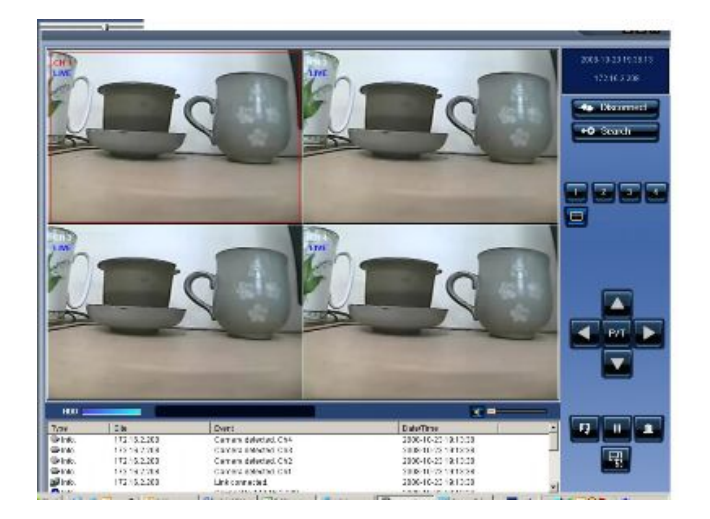

# Подключение к Интернету (ADSL) с помощью DDNS

Подключитесь к системе с помощью маршрутизатора или модема ADSL и кабеля Ethernet (10BASE-T/100BASE-TX CAT 5 LAN cable)

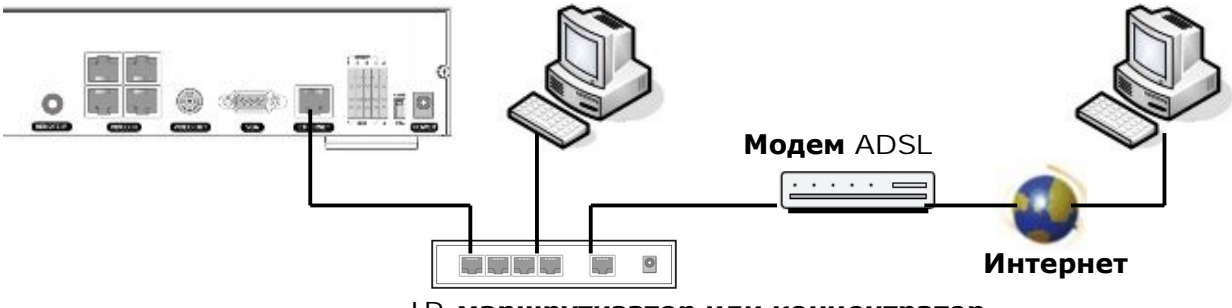

ІР-маршрутизатор или концентратор

- Перейдите к SETUP>NETWORK. Установите NETWORK ТҮРЕ как DHCP и DDNS SERVER на ON. Убедитесь, что название DDNS SERVER NAME находится на <u>bestddns.com</u>
- Перейдите к меню Setup маршрутизатора и откройте порт TCP 5445 с помощью переадресации порта (см. А. Как установить IP-адрес DVR и открыть порт TCP маршрутизатора)
- 3. Подтвердите Mac-адрес и Serial No. на ярлыке на задней панели DVR.
- 4. Откройте веб-браузер и войдите в систему на <u>http://www.bestddns.com</u>

| Domain Name Registration - Microso<br>Distrip NR(6) - M2(4) - 824/2000 - 5 | at Internet Explorer           |       |
|----------------------------------------------------------------------------|--------------------------------|-------|
| Q FE - O - E 2 🚳 🔎                                                         | 24 🐈 #3#31 🛞 🔄 - 😓 🐘 - 🛄 - 🛍 🤹 | ¢.⇔(0 |
| Welrome to register your Domain Name                                       |                                | ^     |
| MAC Address:                                                               | 000259005000                   |       |
| Serial Number:                                                             | 4300070024004                  |       |
| Domain Name:                                                               | Duplication Check              | 3     |
|                                                                            | (                              |       |
|                                                                            | Register                       |       |
| 27.5                                                                       | 🔮 인터넷                          |       |

- MAC Address: введите Mac-адрес (пример: 0002690XXXXX) без пробелов.
- Serial Number: введите Serial No. (пример: 43000700XXX.) без пробелов.
- Domain Name: введитеDomain Name для вашей системы DVR system (примечание: введите только Domain Name, а не "ddnscenter.com".)
- 5. Нажмите кнопку DUPLICATION CHECK, чтобы проверить наличие доменного имени.
- 6. Если появится сообщение "You can use the Domain name you entered", выберите RETURN и нажмите кнопку REGISTER для завершения регистрации.
- Запустите предварительно установленное клиентское ПО на прилагаемом CD (см. главу 6. Доступ к сети с помощью средства монопольного просмотра в сети).
- 8. Нажмите и добавьте DVR при необходимости.

| Setup Menu                                                       | Site char                                              | nnels :                                                                                                   |                                      | Add                                                                    | ion Modify                                                                     | Remove | Site Addition                                                                                           |                                                                                                    |   |
|------------------------------------------------------------------|--------------------------------------------------------|----------------------------------------------------------------------------------------------------|--------------------------------------|------------------------------------------------------------------------|--------------------------------------------------------------------------------|--------|----------------------------------------------------------------------------------------------------|----------------------------------------------------------------------------------------------------|---|
| Centreal Size Size Event search Proord Disk Visio Language About | NO.<br>1<br>2<br>3<br>4<br>5<br>8<br>7<br>8<br>9<br>10 | Name<br>BUFFALO<br>DEMO<br>DFSC<br>Mooneysbay<br>VOS1<br>VOS2<br>charlestay d.<br>home<br>hus<br>inet dvr | P<br>d<br>d<br>v<br>v<br>b<br>H<br>9 | Port No<br>5335<br>5445<br>5445<br>5445<br>5445<br>5445<br>5445<br>544 | Protocol<br>TCP<br>TCP<br>TCP<br>TCP<br>TCP<br>TCP<br>TCP<br>TCP<br>TCP<br>TCP |        | Ste Nam<br>IP Addes<br>Port for<br>Potoco<br>Passeer<br>Channel<br>1<br>2<br>3<br>4<br>5<br>5<br>5<br>7 | e 0 000<br>o 5445<br>o 5445<br>o TDP<br>d TDP<br>d 0<br>0 1<br>0 1<br>0 2<br>0 2<br>0 3<br>0 4<br>0 3<br>0 4<br>0 4<br>0 5<br>0 4<br>0 5<br>0 4<br>0 5<br>0 5<br>0 5<br>0 7<br>0 9<br>0 5<br>0 5<br>0 5<br>0 5<br>0 5<br>0 5<br>0 5<br>0 5 | 2 |

- Site Name: введите имя DVR.
- IP Address: введите доменное имя, зарегистрированное на <u>http://www.bestddns.com</u> (пример: XXXXX.bestddns.com)
- Port Number: введите номер порта.
- Protocol: выберитеТСР.
- Password: введите пароль сети.
- 9. Нажмите кнопку CONNECT. Откроется окно Connect.

| Site Name :  | XXXX.bestddns.com 💌 |
|--------------|---------------------|
| IP Address : | XXXX.bestddns.com   |
| Port No :    | 5445                |
| Password :   |                     |

10. Выберите имя сайта и нажмите ОК.

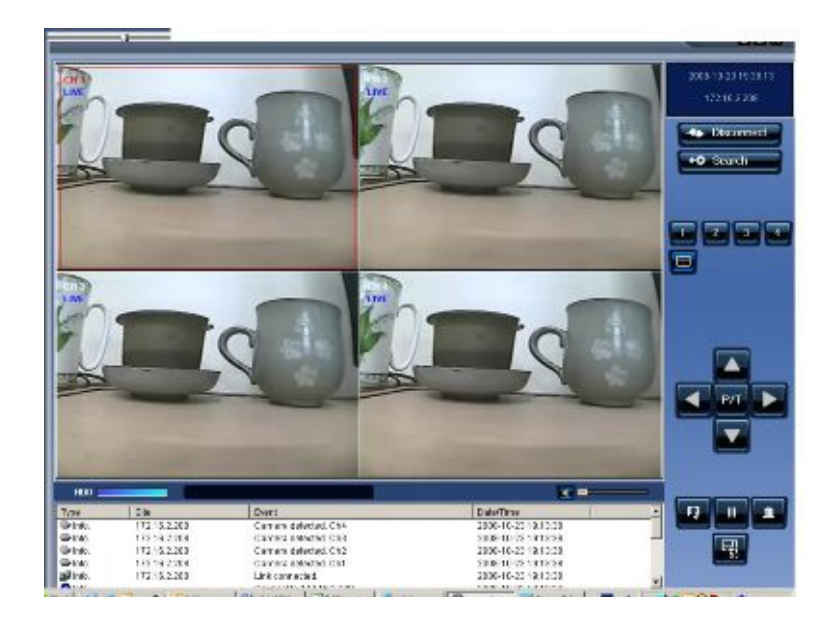